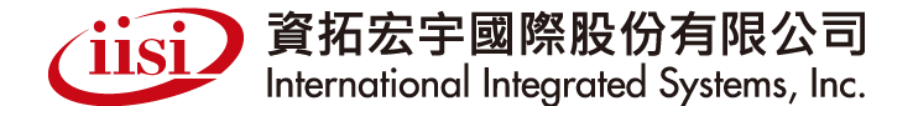

#### 111年癌症防治品質管理暨資訊整合系統 維運計畫 << 本專案經費由國民健康署菸品健康福利捐支應 >>

口腔癌子系統教育訓練教材(CCAP)

日期:111年

always innovative, always **IISI** 

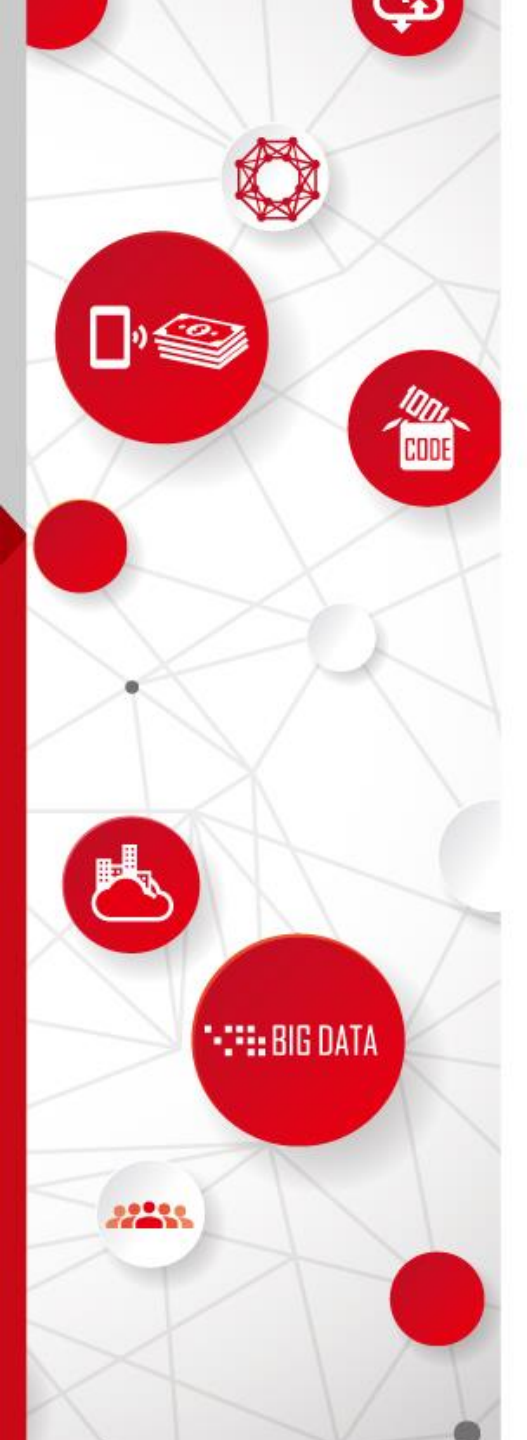

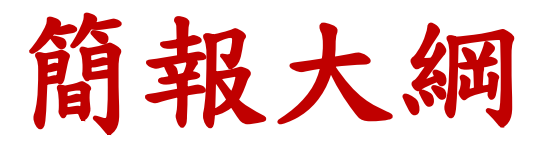

- •口腔癌篩檢流程
- •口腔癌篩檢追蹤專用
  - ▶操作環境説明(含帳號申請作業)
    ▶CCAP專用報表
    ▶CCAP上傳作業
    ▶單位管理

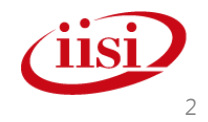

# 口腔癌篩檢流程

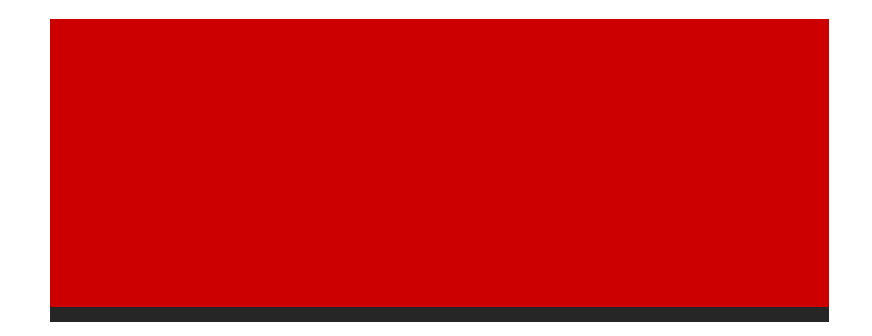

智慧財產權屬資拓宏宇國際(股)公司·複製或轉載必究

#### 口腔癌篩檢流程

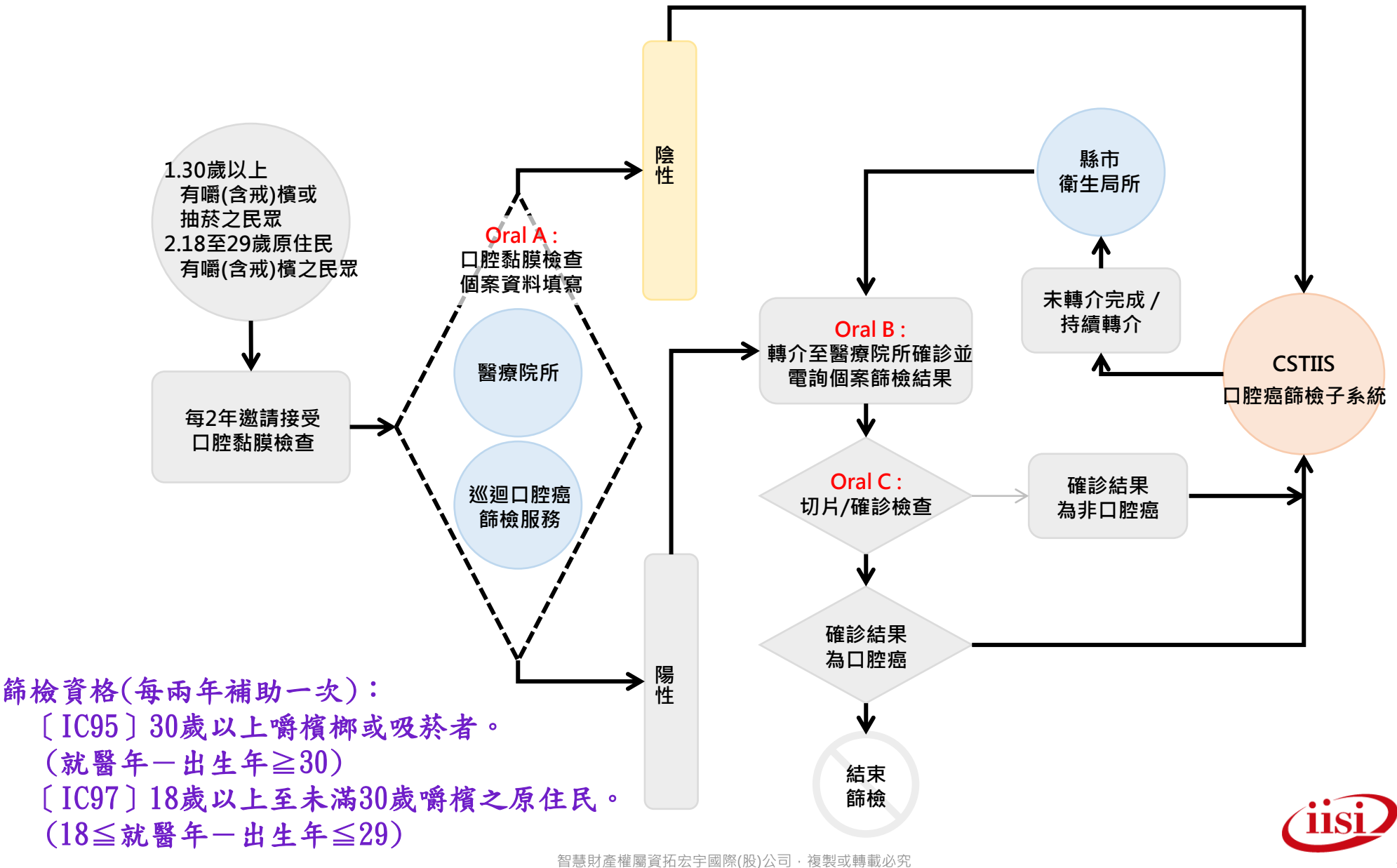

#### 口腔癌篩檢追蹤專用

• 操作環境說明

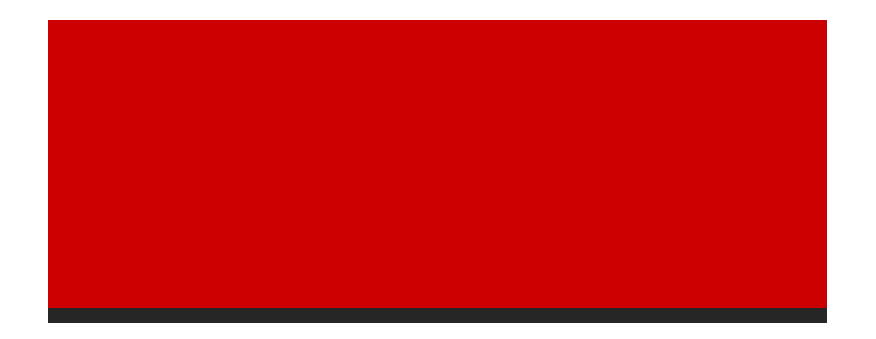

智慧財產權屬資拓宏宇國際(股)公司·複製或轉載必究

單一入口系統登入首頁

#### 111/1/5起,從單一入口系統(https://pportal.hpa.gov.tw/)登入

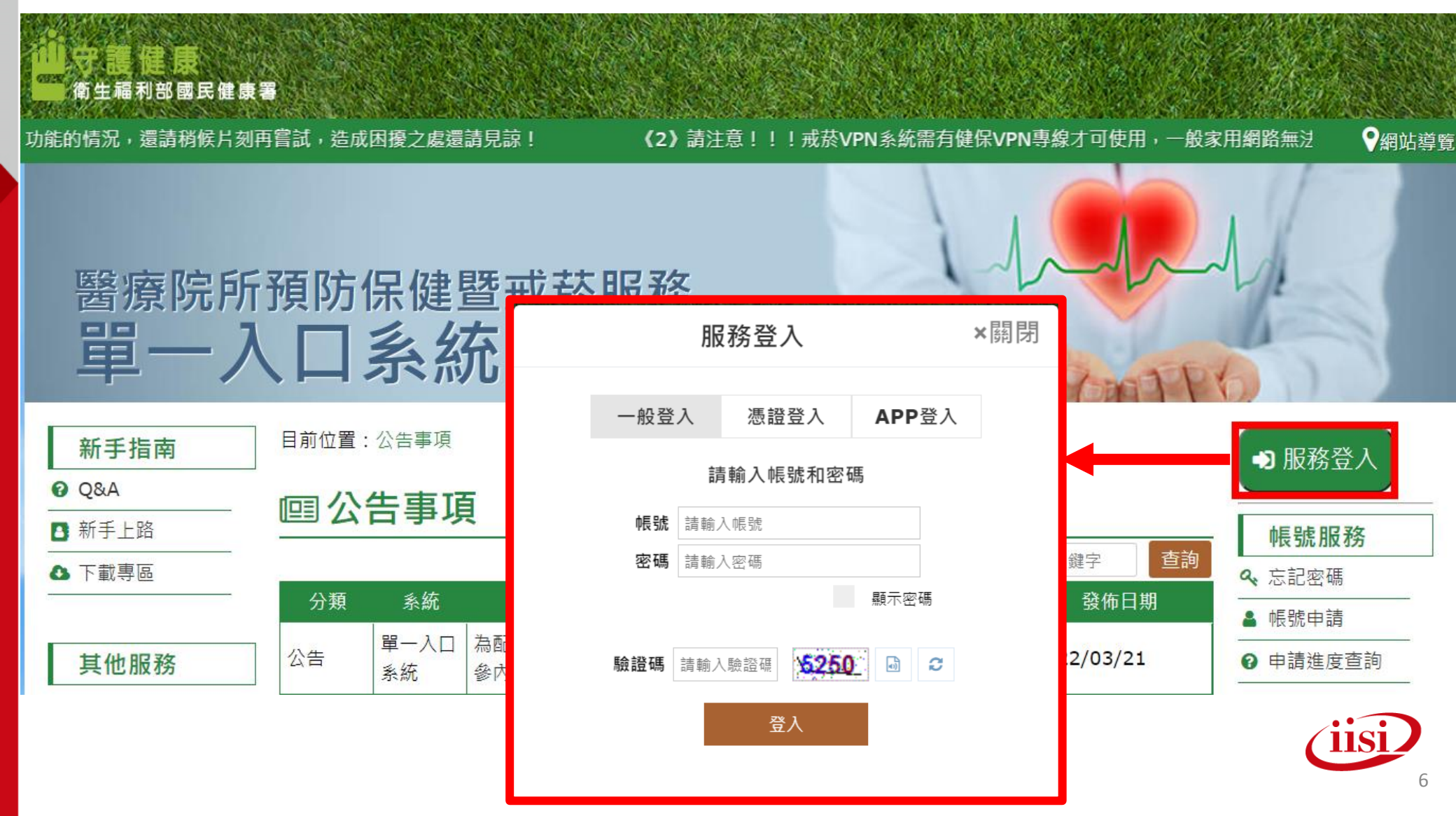

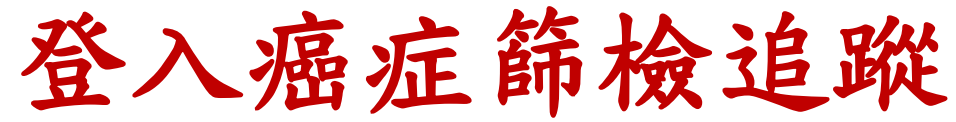

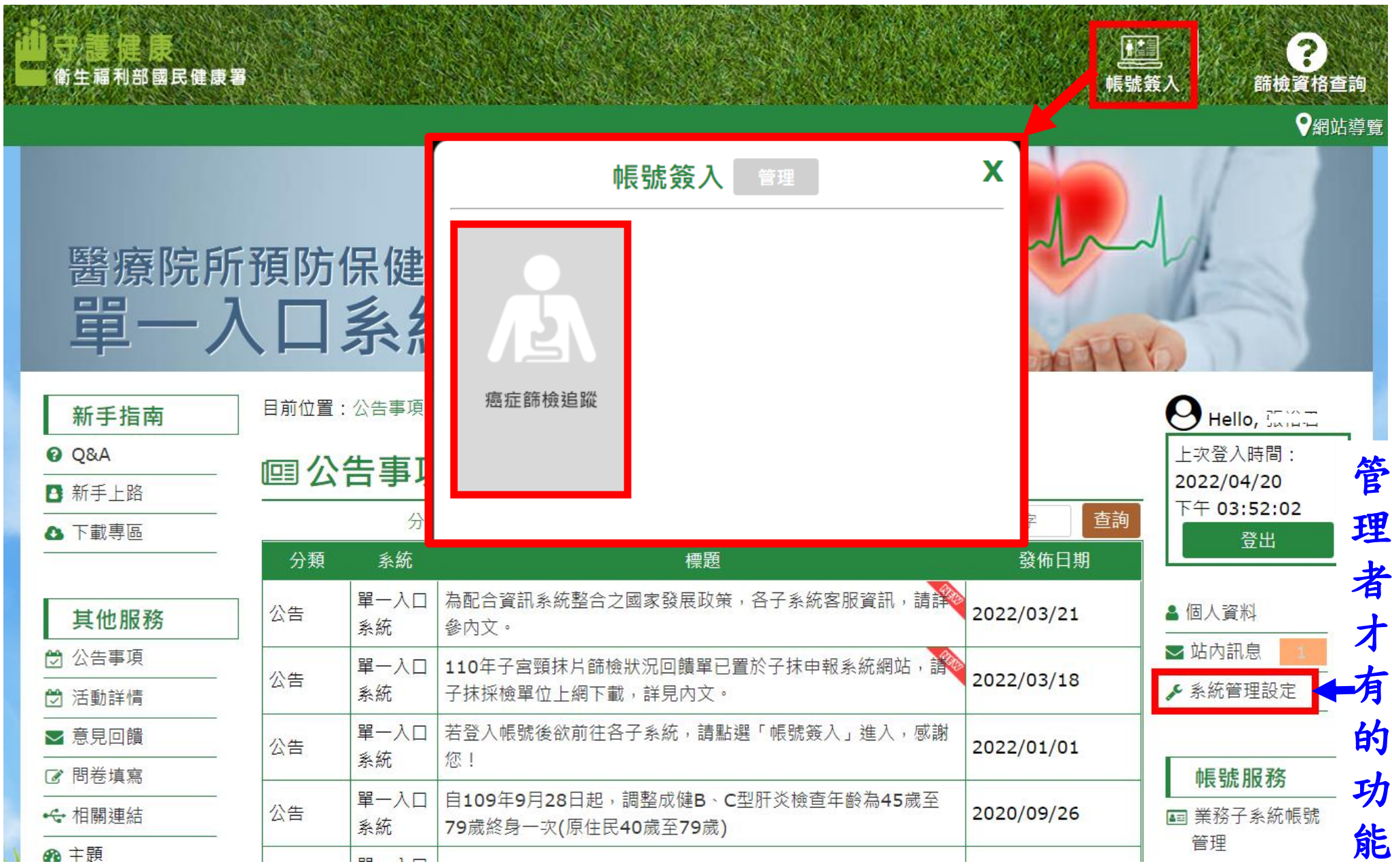

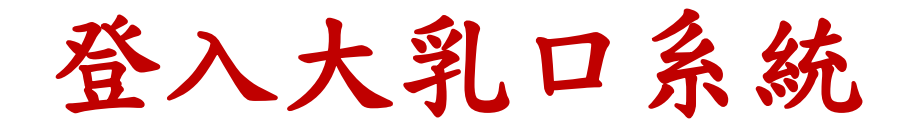

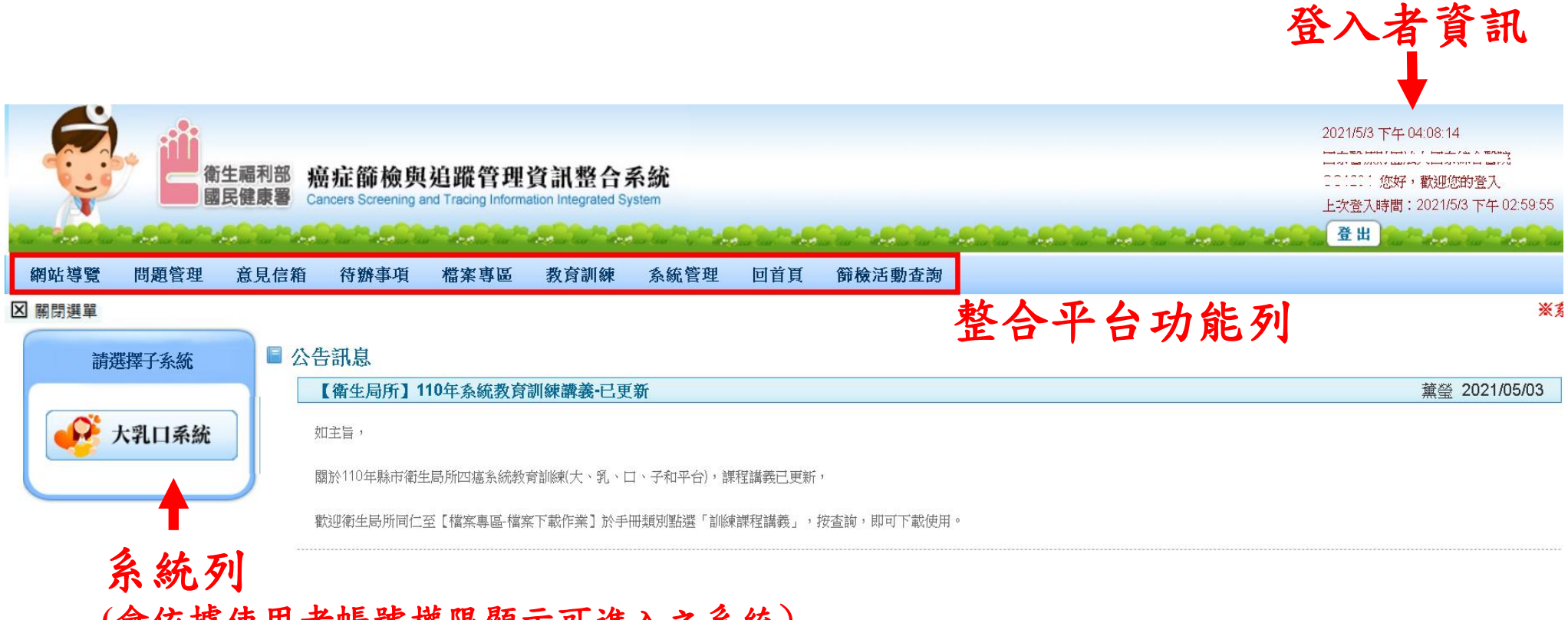

(會依據使用者帳號權限顯示可進入之系統)

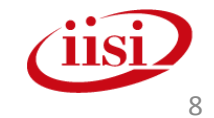

連結至大乳口畫面

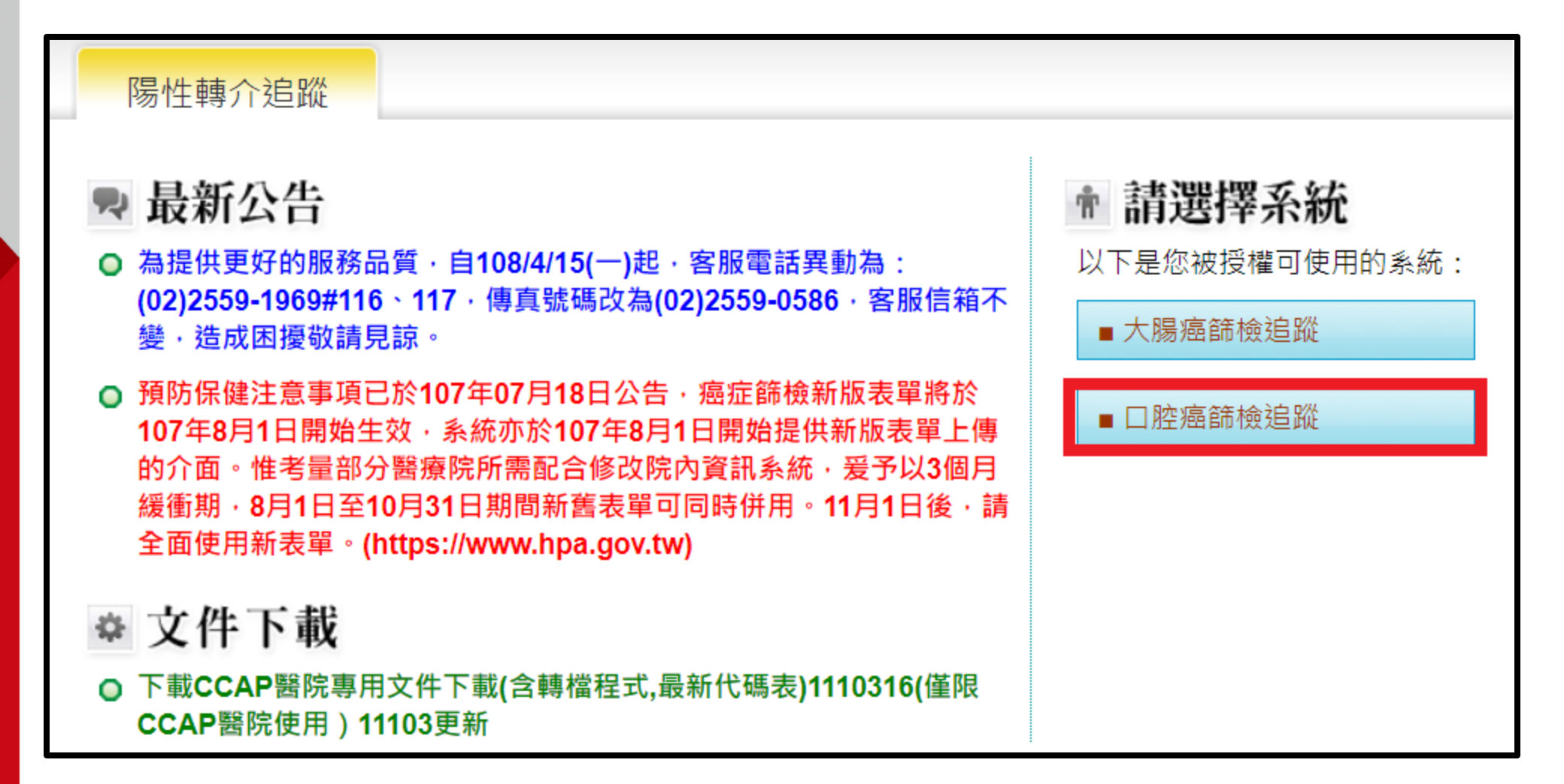

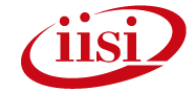

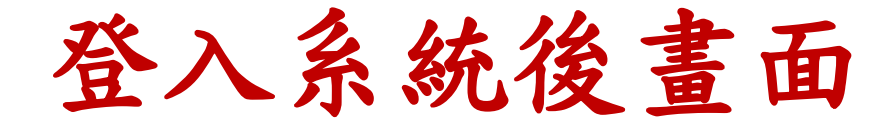

| 功能列表                                                                                                    | •                                                                                                    |                            |
|----------------------------------------------------------------------------------------------------|----------------------------------------------------------------------------------------------------|----------------------------|
| ○ 公佈欄與問題單                                                                                                    | 公佈欄與問題單>系統公佈欄                                                                                                    | 字級設定: 🔊 🗭 🖯                |
| ■系統公佈欄                                                                                                    | 分類瀏覽: 不分類 ✔ 查詢: 請輸入查詢字串 送出 (限查詢口腔癌篩檢公告) 🕤表示                                                                                | 已閱讀 💟表示未                   |
| ■FAQ與文件下載                                                                                                    | 公告類別 標題                                                                                                    | 張貼日其                       |
| ■問題處理單                                                                                                    | ☑ 最新消息<br>素統 ♀                                                                                                    | <sup>}使用</sup> 111/8/25    |
| <ul> <li>● CCAP專用報表</li> <li>※首次登入系統者,請務必</li> <li>&gt;&gt;&gt;&gt;&gt;&gt;&gt;&gt;&gt;&gt;&gt;&gt;&gt;&gt;&gt;&gt;&gt;&gt;&gt;&gt;&gt;&gt;&gt;&gt;&gt;&gt;&gt;&gt;&gt;&gt;&gt;&gt;</li></ul> | 【重要通知】為配合國民健康署今年(111年)進行預防保健補登作業調整,110年度7-12<br>圖 最新消息 之大腸及口腔篩檢資料將於111/8/10(三)23:59關檔,但後續追蹤、確診資料(為B、C表<br>受影響,仍可持續上傳/建檔。 💯 | 2月<br>表)不 <b>111/7/2</b> 5 |
| ■未附確診名冊                                                                                                    | <ul><li>■ 最新消息 【重要通知】111/7/10(日) 10:00~18:00進行系統維護作業,將暫停服務一天</li></ul>                                                     | 111/6/29                   |
| ■已附確診名冊                                                                                                    | ■ 新功能操作介面以及注意事項                                                                                                    | 111/6/2                    |
| ■關懷追蹤名冊                                                                                                    | ▶ 最新消息 【衛生局所】111年系統教育訓練講義-已更新 >>>>                                                                                         | 111/5/28                   |
|                                                                                                    | ☑ 最新消息                                                                                                    | 新 <sup>,</sup> 111/5/25    |
| O CCAP上傳作業                                                                                                    | 図 最新消息 【重要通知】門診日期110年度1至6月預防保健補正作業已開始,即日起至111/6/21(□                                                                       | _)止 111/5/23               |
| ■個案查詢與新增                                                                                                    | 🖻 最新消息 111/5/2(一) 依據勞動部公告為放假日,系統照常營運,客服人員暫停服務                                                                              | 111/4/25                   |
| ■檔案上傳                                                                                                    | ■ 最新消息 111/4/4(一)至111/4/5(二)為國定休假日,系統營運照常,但客服人員暫停服務                                                                        | 111/4/1                    |
| ■確診(C表)匯入結果報告                                                                                                    | ☑ 最新消息 【衛生福利部通知】111年3月5日(六)09:00-17:00及111年3月6日(日)10:00~13:00進行 電腦機房網路資安設備維護更新                                             | <sup>;該部</sup> 111/3/3     |

#### 帳號被鎖/忘記密碼(1)

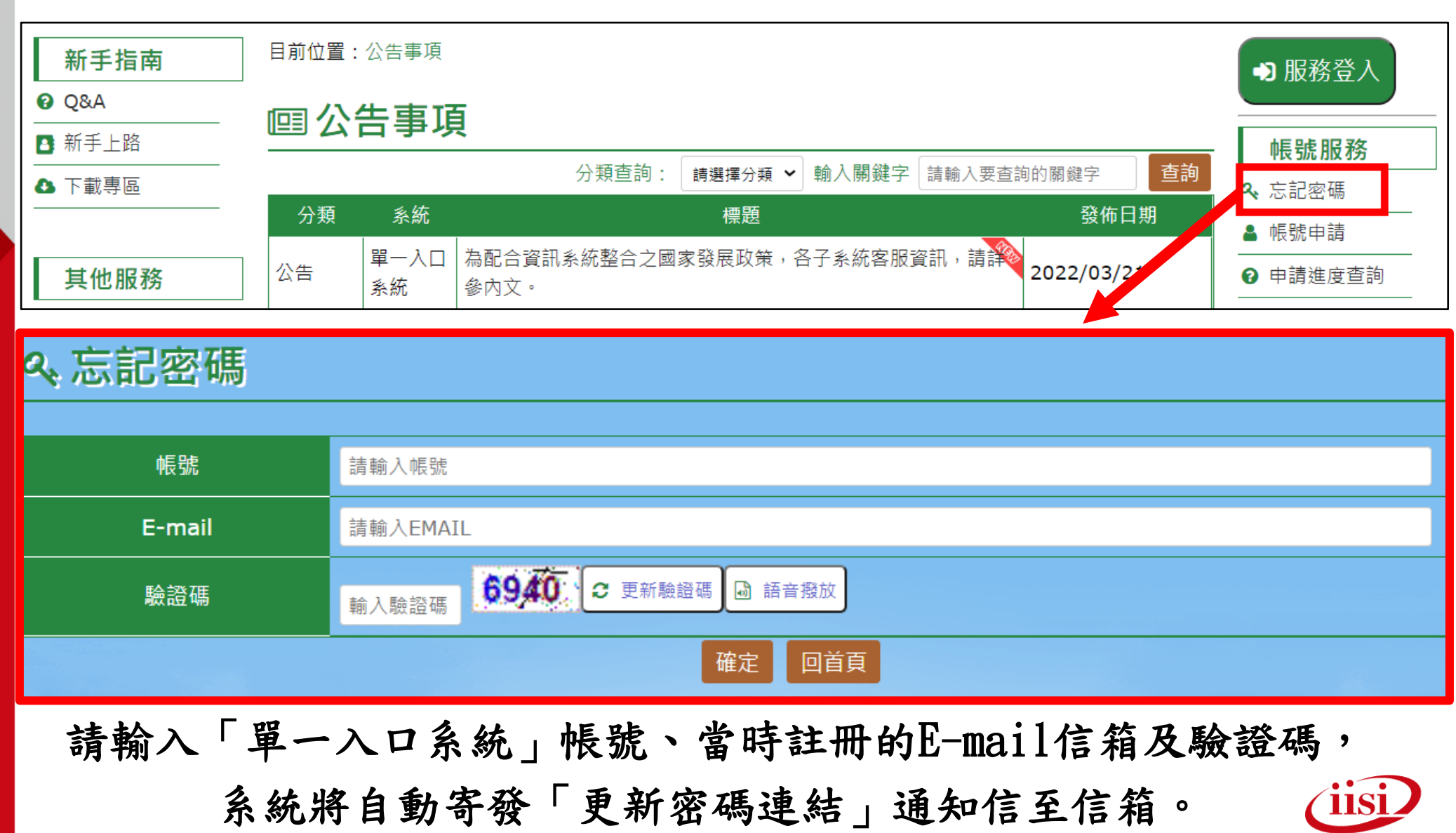

#### 帳號被鎖/忘記密碼(2)

#### 使用時機:

•帳號或密碼輸入錯誤3次(含)以上,被鎖定
•忘記登入密碼

#### 注意事項:

- •E-mail,請注意輸入之內容需與當時註冊單一入口系統的E-mail信箱一致
- 若「忘記密碼」資料輸入正確,即會收到變更密碼通
   知信,該連結之有效時間為1小時

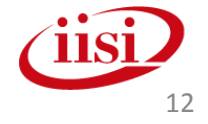

#### 口腔癌篩檢追蹤專用

• 帳號申請作業

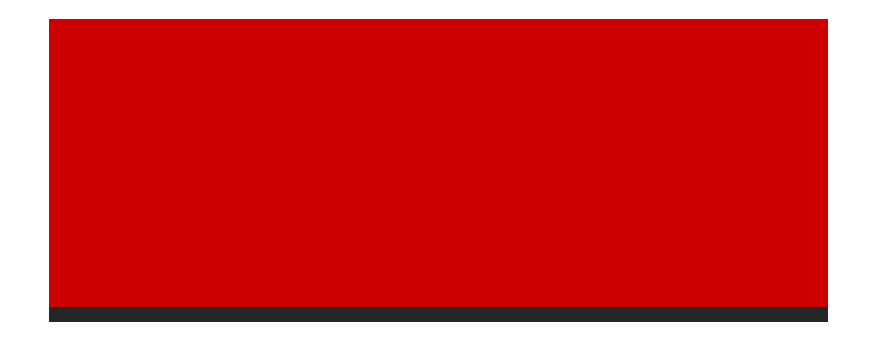

智慧財產權屬資拓宏宇國際(股)公司,複製或轉載必究

帳號申請注意事項

- •108年起,CCAP醫院帳號改為一位管理者管控院內使用者。
- •管理者新申請或變更,均請先至管考系統填寫帳號申請單。
- 使用者請管理者開立帳號即可。
- 帳號不得重複,並因個資議題,建議請勿使用身分證字 號進行申請。
- 自111/1/5起,為配合資訊系統整合之國家發展政策,癌 整平台改由「醫療院所預防保健暨戒菸服務單一入口系 統(簡稱單一入口系統)」進行登入及帳號申請。
- 自111/9/14(三)起,管理者使用之「癌整平台」帳號權 限管理(包含:帳號權限新增及修改)關閉並轉移至 「單一入口」執行。

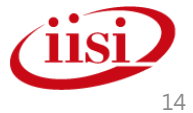

# CCAP醫院管理者帳號申請\_管考系統(1)

- 為避免申請帳號時表單填寫不完整或資訊有誤,請先至系統 線上填寫帳號申請單
- •第一次加入計畫醫院,請在登入區塊下方點選「新帳號申請」
- 計畫醫院欲申請管理員異動,登入後於選單下方點選「管理員暨負責醫院異動申請」

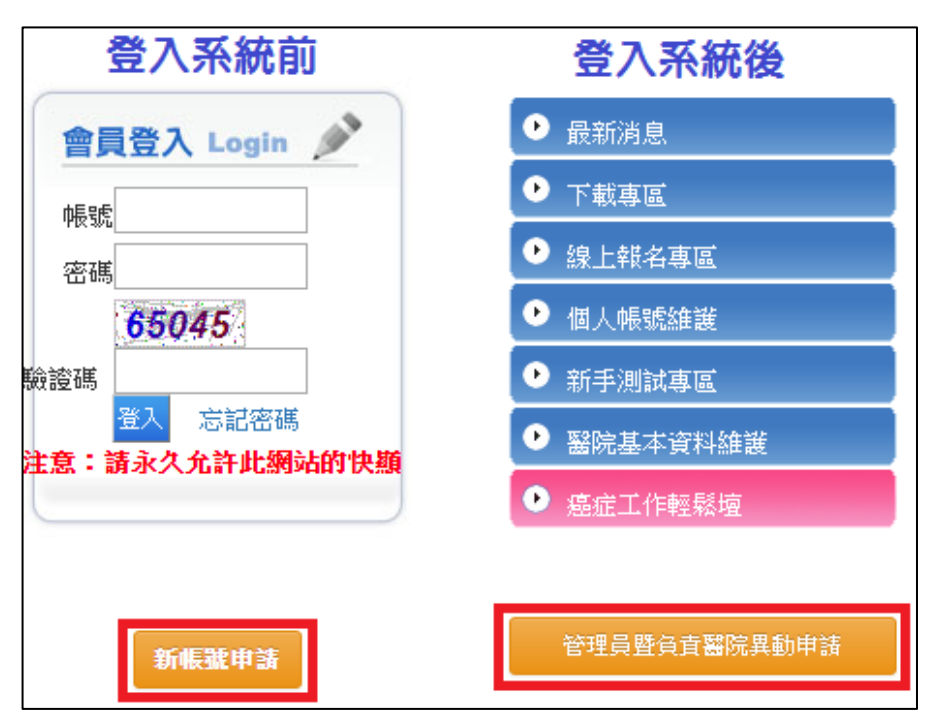

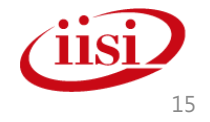

# CCAP醫院管理者帳號申請\_管考系統(2)

•請依據實際狀況點選申請項目

|         | 醫院申請帳號新增/異動                                                                                                   |
|---------|----------------------------------------------------------------------------------------------------|
| 申請單資訊   |                                                                                                    |
| 申請單號及狀態 | 新增中                                                                                                    |
| 申請項目    |                                                                                                    |
| 管考系統    | ○申請管理者○申請跨院區一般使用者◎不申請異動                                                                                       |
|         | ○新増管理者 ○變更管理者 ◎不申請異動                                                                                          |
| 大乳口系統   | 6 備註:此為參加篩檢/診療品質提升計畫院所做篩檢確診資料上傳專用,確認有需要再勾選請先確認於大乳口系統是否有管理者,若資訊填寫錯誤,此申請單將視為無效。<br>大乳口聯絡電話:02-25591969 #116、117 |
|         | □我已與大乳口系統聯繫,並確認管理者資訊無誤。若大乳口資訊有誤,我同意作廢此申請單。                                                                    |
|         | ○申請◉不申請                                                                                                    |
| 個管師導航系統 | 6 備註:此為參加診療品質提升計畫醫院做新診斷罹癌個案資料上傳專用,確認有需要再勾選                                                                    |

# CCAP醫院管理者帳號申請\_管考系統(3)

•若要異動大乳口系統管理者,請務必填寫正確原管理者資訊

| 甲請人貸料                                                                                |                                                                                                |                                                   |      |
|--------------------------------------------------------------------------------------|------------------------------------------------------------------------------------------------|---------------------------------------------------|------|
| 申請帳號                                                                                 |                                                                                                |                                                   |      |
| 姓名                                                                                   |                                                                                                | 聯絡電話                                              |      |
| 服務部門                                                                                 |                                                                                                | 職稱                                                |      |
| Email                                                                                |                                                                                                |                                                   |      |
|                                                                                      |                                                                                                |                                                   |      |
| 大乳口系統原管理                                                                             | 者資訊                                                                                            |                                                   |      |
| 姓名                                                                                   |                                                                                                |                                                   |      |
| <ul> <li>6 備註: 1.申請者務必</li> <li>2.申請者填寫</li> <li>3.管考系統欲</li> <li>4.大乳口系統</li> </ul> | 留下使用中之郵件帳號,以利日後寄發帳號<br>申請人帳號(2-16碼英數及符號),密碼<br>停用管理者姓名及帳號,僅限提出管理者<br>上傳Colon C、Oral C資料之變更管理者: | 虎密碼、訊息通知。<br>由系統亂數產生。<br>異動申請者填寫。<br>姓名,僅限於變更時,申請 | 诸填寫。 |

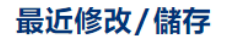

儲存時間

儲存人

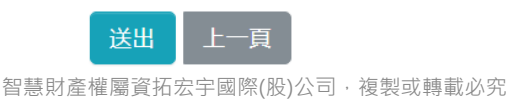

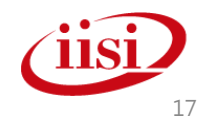

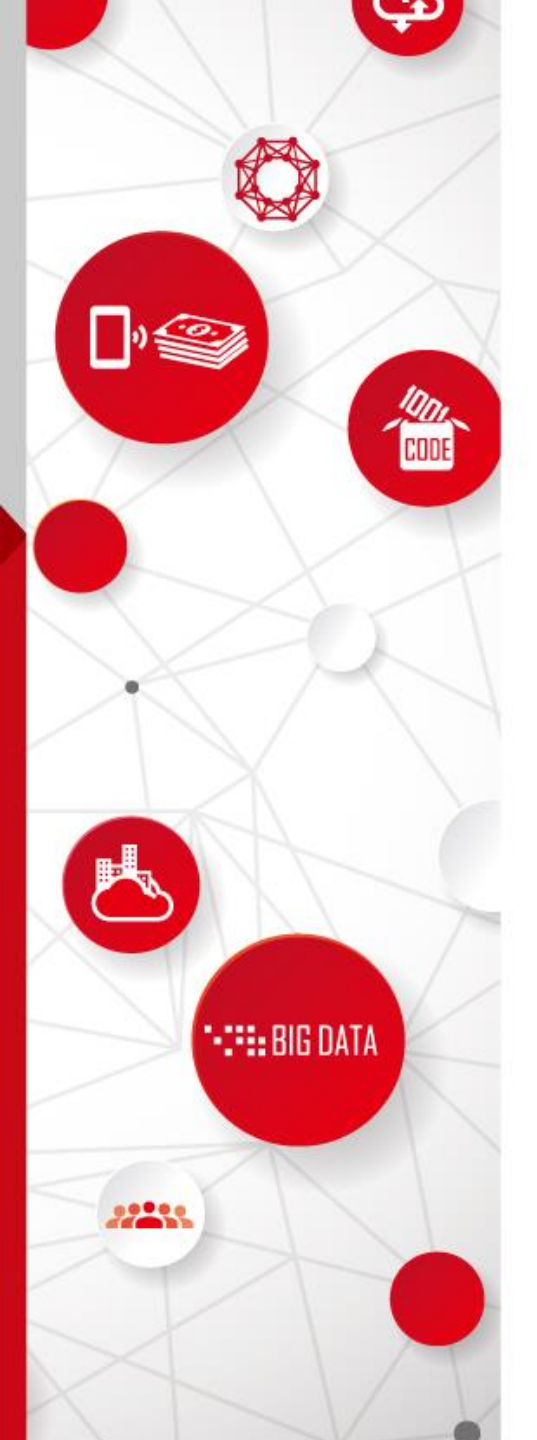

#### 管理者確認步驟

請確認該使用者於<u>單一入口</u>是否有帳號
無帳號:進行帳號開立及綁定
方帳號:確認是否已與癌整綁定
① 有帳號-癌整無綁定
② 有帳號-癌整有綁定
進行權限設定

▶確認綁定使用之癌整帳號後,給予權限

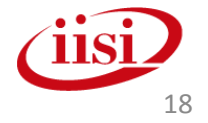

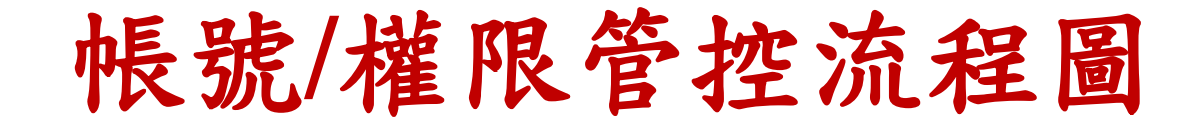

◆帳號/權限管控三步驟:
 ▶確認單一入口帳號 ▶綁定癌整子帳號 ▶給予權限

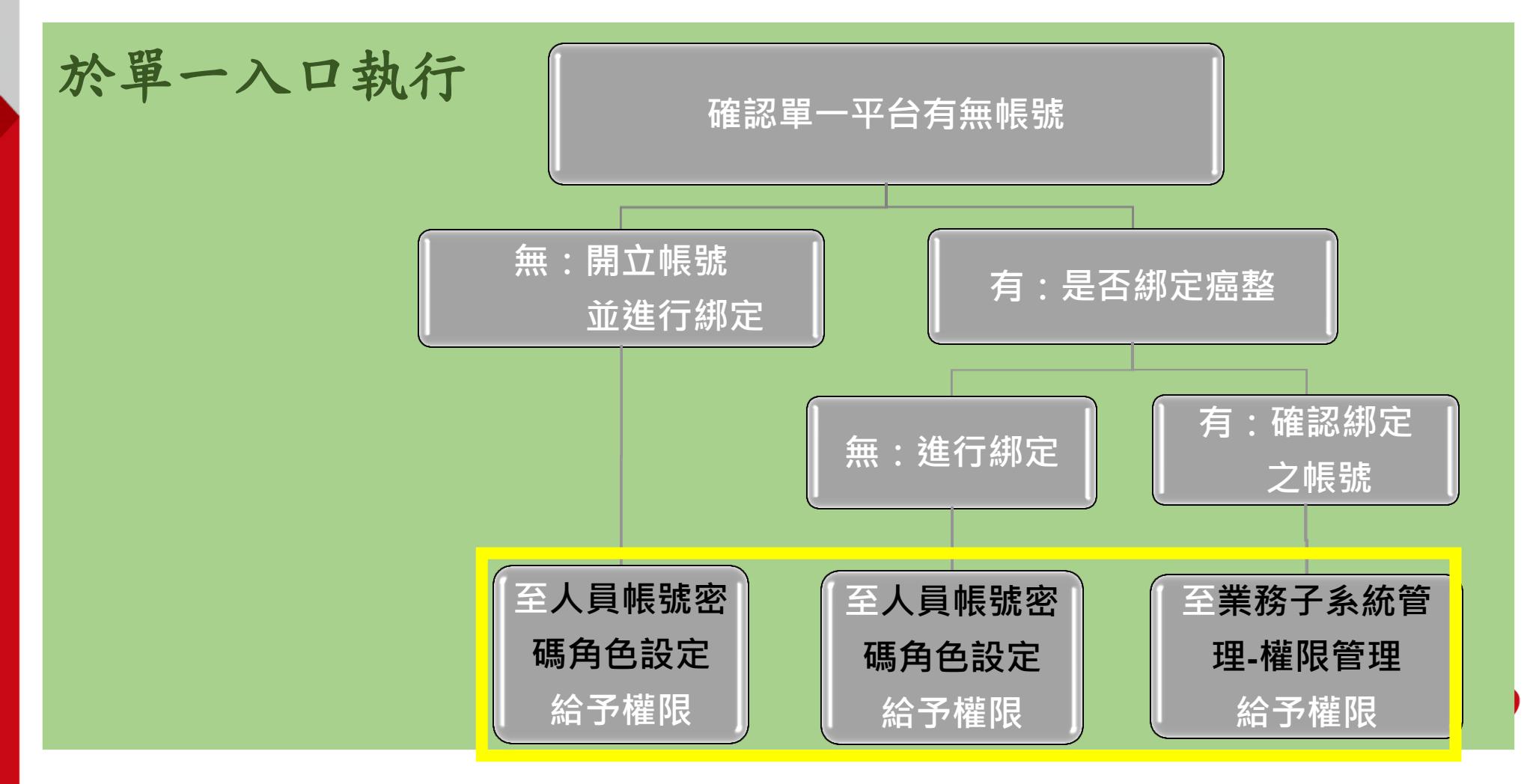

### 確認使用者於單一入口有/無帳號

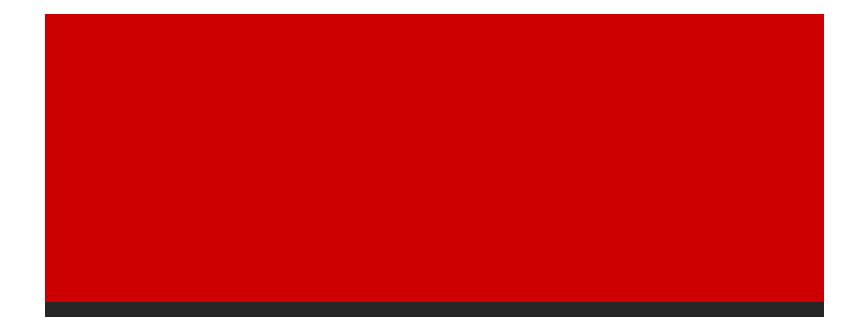

智慧財產權屬資拓宏宇國際(股)公司·複製或轉載必究

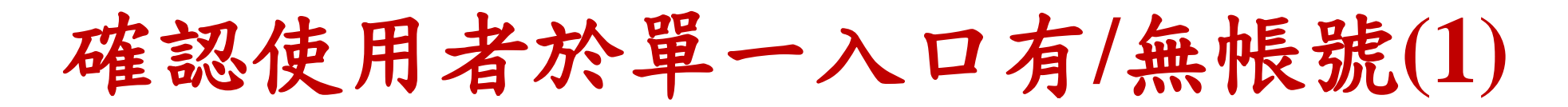

#### 點選系統管理設定

| 醫療院所   | 預防                                                        |            |                                   |                   |                      |  |  |  |  |  |  |
|--------|-----------------------------------------------------------|------------|-----------------------------------|-------------------|----------------------|--|--|--|--|--|--|
| 新手指南   | 目前位置                                                      | : 公告事項     |                                   |                   | <b>O</b> Hello, 晚安你好 |  |  |  |  |  |  |
| Ø Q&A  | <sup>❷ Q&amp;A</sup> □□□□□□□□□□□□□□□□□□□□□□□□□□□□□□□□□□□□ |            |                                   |                   |                      |  |  |  |  |  |  |
| ▲ 新手上路 |                                                           | ロチッ        |                                   |                   | 下午 03:29:10          |  |  |  |  |  |  |
| ▲ 下載專區 |                                                           | 分          | 類查詢: │請選擇系統 ∨│ │請選擇分類 ∨│ 輸入關鍵字 │請 | 「輸入要查詢的關鍵字」<br>查詢 | 登出                   |  |  |  |  |  |  |
|        | 分類                                                        | 系統         | 標題                                | 發佈日期              |                      |  |  |  |  |  |  |
| 其他服務   | 公告                                                        | 單一入口<br>系統 | 產生金錀,操作注意事項。                      | ▲ 個人資料            |                      |  |  |  |  |  |  |
| ♥ 公告事項 | 八生                                                        | ☑ 站内訊息 0   |                                   |                   |                      |  |  |  |  |  |  |
| Ե 活動詳情 | 公百                                                        | ▶ 系統管理設定   |                                   |                   |                      |  |  |  |  |  |  |

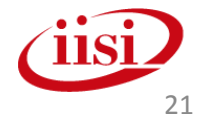

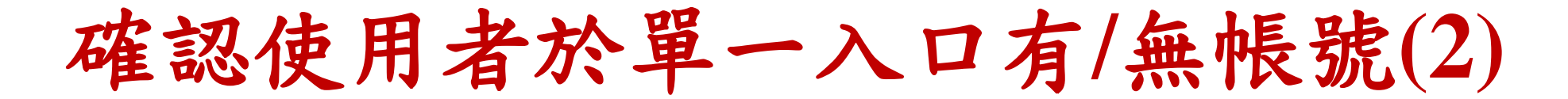

#### 點選人員帳號管理-人員帳號密碼角色設定

| œ/   | ↓員帳號管理 🝷               | <b>回</b> 業務子系統  | 統管理▼         |       |           |     |               |      |    |  |  |  |  |
|------|------------------------|-----------------|--------------|-------|-----------|-----|---------------|------|----|--|--|--|--|
| 人員帕  | 長號密碼角色設<br>定           |                 |              |       |           |     |               |      |    |  |  |  |  |
|      | 登入查詢                   |                 |              |       |           |     |               |      |    |  |  |  |  |
| 子素   | 系統登入查詢                 |                 |              |       |           |     |               |      |    |  |  |  |  |
| 帳    | 號申請核定                  |                 |              |       |           |     |               |      |    |  |  |  |  |
| 現在位置 | 現在位置:人員帳號管理>人員帳號密碼角色設定 |                 |              |       |           |     |               |      |    |  |  |  |  |
| 單位代码 | 馬                      | 單               | 位名稱          | 帳     | 諕狀態 請選擇 ✔ |     |               |      |    |  |  |  |  |
| 使用者  | 帳號                     |                 | 使用者姓名        |       | 信箱        | 身分  | 分證字號          |      |    |  |  |  |  |
| 使用者  | 角色 請選擇角色等約             | ☆ ✔ 系統別 🗄       | 青選擇系統 🖌 子系統帳 | 號     |           |     |               |      |    |  |  |  |  |
|      |                        |                 |              |       |           |     | 「查            | 詢 新增 | 匯出 |  |  |  |  |
| 序號   | 單位作                    | た碼              | 單位名稱         | 使用者角色 |           | 皆帳號 | 使用者姓名         | 帳號狀態 | 修改 |  |  |  |  |
| 1    | 2010010010/07          | 111 201 201 201 | 台東縣台東市衛生所    | 一般使用者 | 1?        | 李   | <del>ار</del> | 啟用   | Ø  |  |  |  |  |
|      |                        |                 | 八書彫八書士伊正で    |       |           |     | <b>±</b> π    | er m | -  |  |  |  |  |

即可查詢單位內所有同仁帳號資料

#### 使用者於單一入口無帳號-帳號權限開立(1)

#### 點選系統管理設定

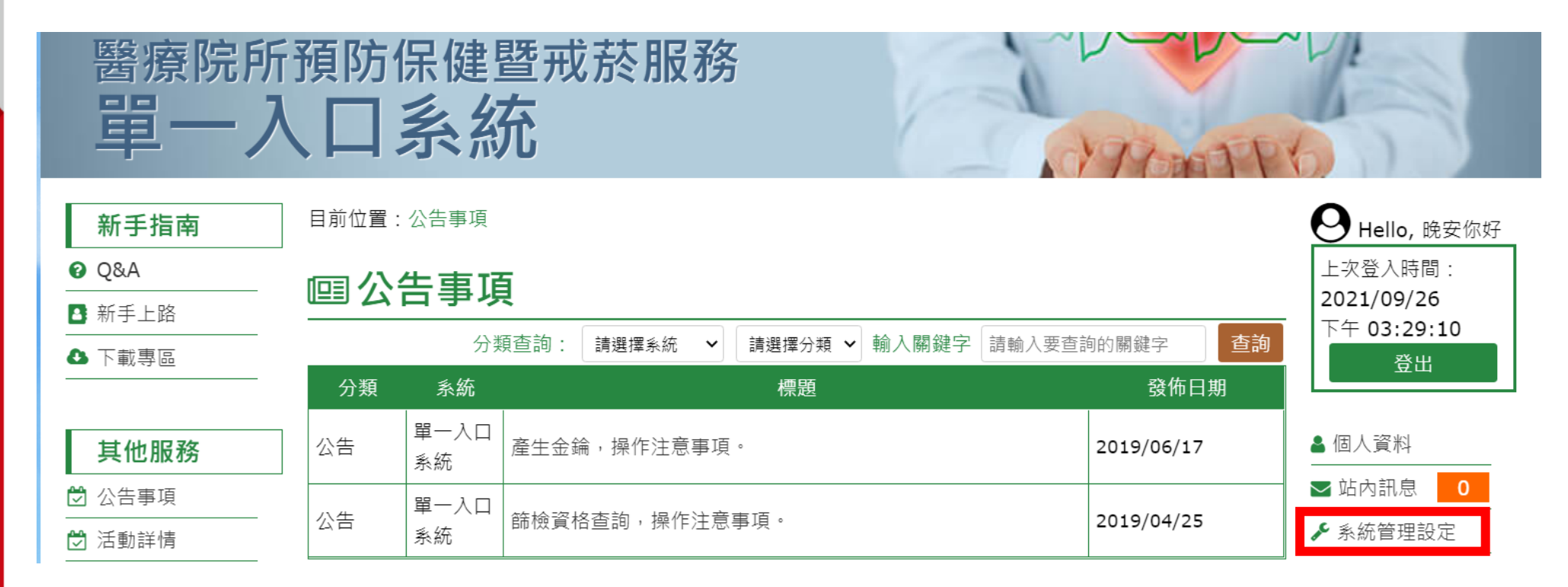

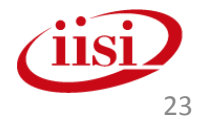

#### 使用者於單一入口無帳號-帳號權限開立(2)

#### 點選人員帳號管理-人員帳號密碼角色設定

| 四人員帳號管理 ▼ 回業務子     | ~系統管理▼          |            |       |    |
|--------------------|-----------------|------------|-------|----|
| 人員帳號密碼角色設<br>定     |                 |            |       |    |
| 登入查詢               |                 |            |       |    |
| 子系統登入查詢            |                 |            |       |    |
| 帳號申請核定             |                 |            |       |    |
| 現在位置:人員帳號管理>人員帳號密碼 | 角色設定            |            |       |    |
| 單位代碼               | 單位名稱            | 帳號狀態 請選擇 🖌 |       |    |
| 使用者帳號              | 使用者姓名           | 信箱         | 身分證字號 |    |
| 使用者角色 請選擇角色等級 🗸 系統 | 別 請選擇系統 🖌 子系統帳號 |            |       |    |
|                    |                 |            | 查詢新增  | 匯出 |

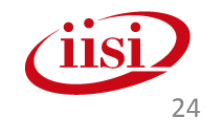

2 3 (1)顈 於 輸 點 選新 示 子 入 系 管理者可給予之系統權限 使 用者帳 增 統 帳 號 號資料 新 增勾選遍 ? × 症篩 欄 位 檢追 為 , 勾選完畢 必填 蹤 ,

| "位置,八只恨就曾注?"         | CHR WESTER WITH CHECKE                                       |                                    |                                                                   |                             |                               |                              |  |  |  |
|----------------------|--------------------------------------------------------------|------------------------------------|-------------------------------------------------------------------|-----------------------------|-------------------------------|------------------------------|--|--|--|
| ★角色別                 | B.一般使用者 🖌                                                    |                                    |                                                                   |                             |                               |                              |  |  |  |
| <b>☆</b> 單位名稱        | 請選擇單位: 0                                                     |                                    | <u>一一一</u> 分院                                                     |                             |                               |                              |  |  |  |
| 機構電話號碼               | 最多50字元 ex:04-223                                             | 345678#123                         |                                                                   |                             |                               |                              |  |  |  |
| <mark>會</mark> 所屬部門  | 最多 <b>50</b> 字元                                              |                                    |                                                                   |                             |                               |                              |  |  |  |
| <mark>≜</mark> 職稱    | 最多 <b>50</b> 字元                                              |                                    |                                                                   |                             |                               |                              |  |  |  |
| <mark>≜</mark> 使用者帳號 | 最多 <b>50</b> 字元                                              |                                    |                                                                   |                             |                               |                              |  |  |  |
| <mark>★</mark> 使用者姓名 | 最多 <b>50</b> 字元                                              |                                    |                                                                   |                             |                               |                              |  |  |  |
| <mark>∎</mark> 使用者密碼 | 請輸入12-20字元<br>請輸入您的密碼<br><mark>密碼強度: *請將密碼通過</mark><br>弱 中 強 | 強度【中】以上".<br>ì                     | 展示密碼□<br>長度不得小於12碼、不得大於20碼,須包含大小窗英文                               | <ul> <li>、数字以及特殊</li> </ul> | <del>.</del><br>抹符號(僅限下列特殊字元* | <mark>~!#^)</mark>           |  |  |  |
| ★身分證號                |                                                              |                                    |                                                                   |                             |                               |                              |  |  |  |
| ★聯絡電話                | 最多50字元 ex:04-22345678#123                                    |                                    |                                                                   |                             |                               |                              |  |  |  |
| 備用聯絡電話               | 最多50字元 ex:04-22345678#123                                    |                                    |                                                                   |                             |                               |                              |  |  |  |
| 手機號碼                 | 最多50字元 ex:0912-345678                                        |                                    |                                                                   |                             |                               |                              |  |  |  |
| 會電子郵件                | 最多50字元 ex: examp                                             | ple@example.                       | com                                                               |                             |                               |                              |  |  |  |
| 備用電子郵件               | 最多50字元 ex: examp                                             | ple@example.                       | com                                                               |                             |                               |                              |  |  |  |
| 主系統帳號                | 主帳號狀態: 啟用<br>啟用日期: 2022/09/1<br>停用日期: 2099/12/3              | 5                                  |                                                                   |                             |                               |                              |  |  |  |
| 備註                   |                                                              |                                    |                                                                   |                             |                               |                              |  |  |  |
|                      | ※ 若使用者只需使用「                                                  | 篩檢資格查詢」<br>(必填) 業務子系<br>0c:::::::: | 功能·於新增時·無須勾選子未統·只需將相<br>統單位: 00000001: 三十次日本国務地工<br>- ※日本国務地工業部 > | 羂 <b>個人資料填</b><br>分院        | 寫完畢後・直接送出即                    | 2 <b>罩後,直接送出即可。</b><br>角色 權限 |  |  |  |
| 子系統帳號新増              | 癌症篩檢追蹤                                                       | 序號                                 | 類別                                                                | 機敏資料<br>下載權限                | 角色                            | 權限                           |  |  |  |
|                      | <b>U</b>                                                     | 1 大腸癌A                             | B檔匯入子系統-大腸癌AB檔匯入業務功能                                              | 無                           | ○管理者 ○使用者                     |                              |  |  |  |
|                      |                                                              | 2 腸乳口的                             | \$ <sup>*</sup> 余統-乳癌業務功能                                         | 無                           | ○管理者 ○使用者                     |                              |  |  |  |
|                      |                                                              | 3 福整系約                             | 积-肺癌篩檢業務功能                                                        | 無                           | ◎管理者 ○使用者                     |                              |  |  |  |

取消

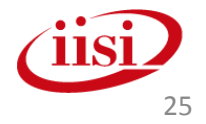

#### 確認使用者之單一入口帳號 有/無綁定癌整子帳號

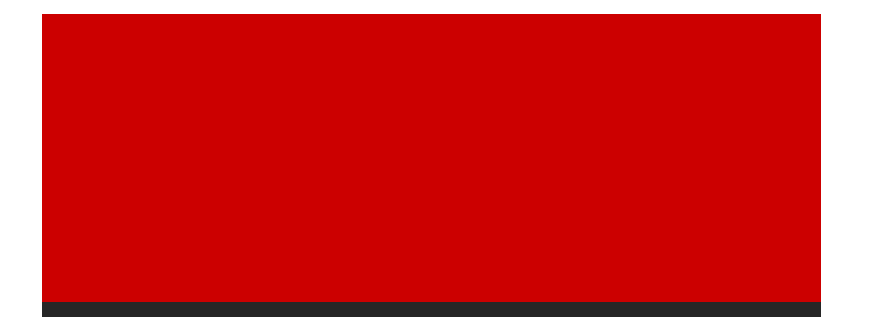

智慧財產權屬資拓宏宇國際(股)公司·複製或轉載必究

使用者於單一入口有帳號-無綁定癌整(1)

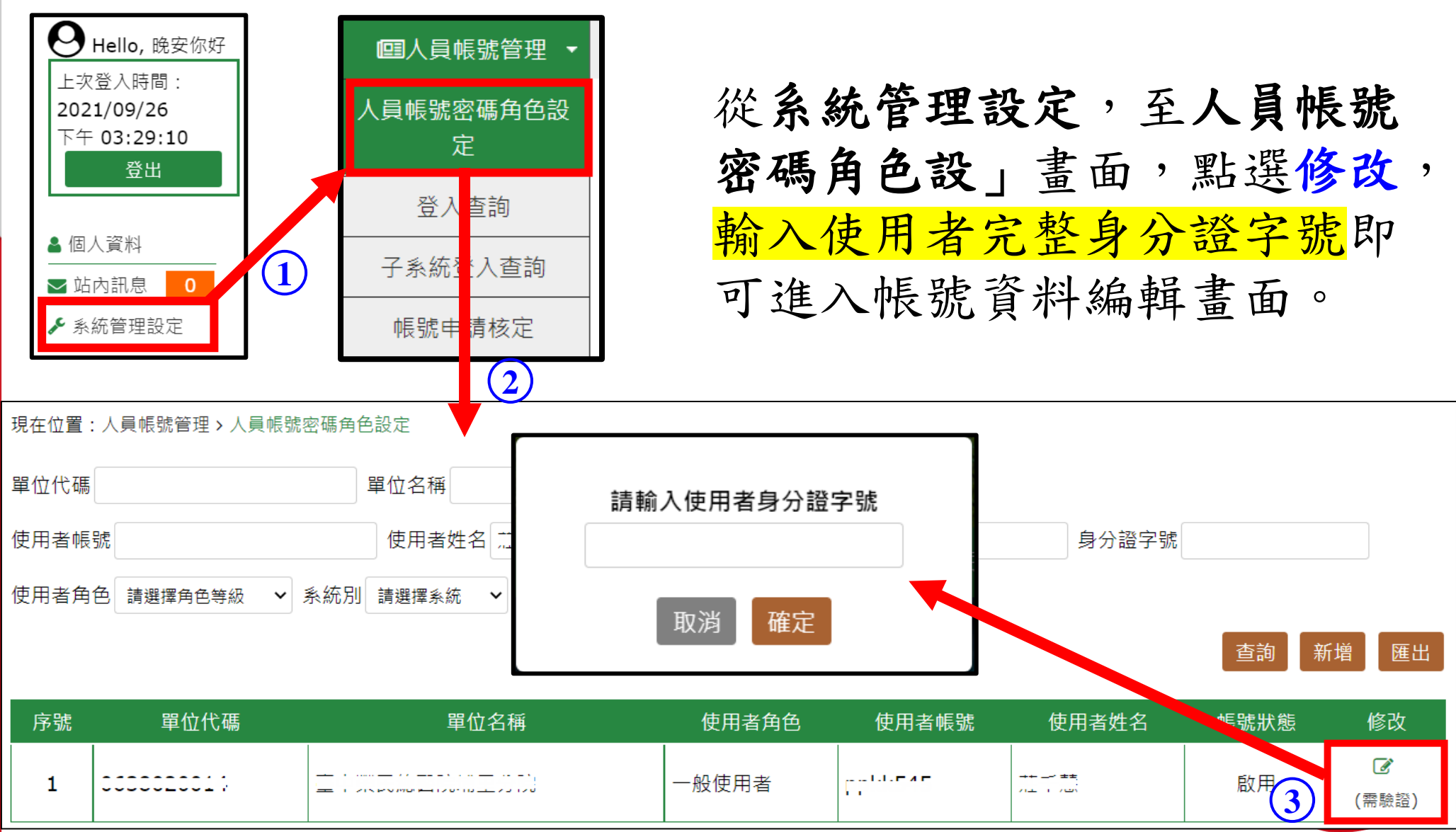

使用者於單一入口有帳號-無綁定癌整(2)

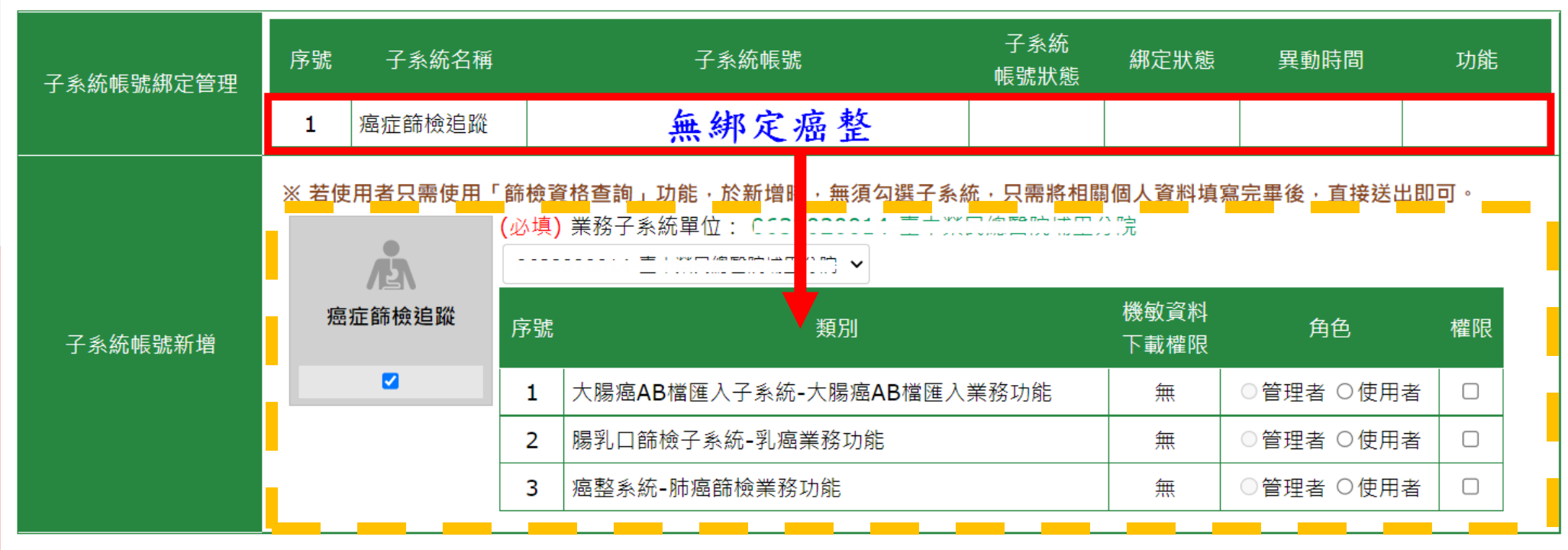

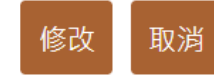

- 進入帳號資料編輯畫面,請至「子系統帳號綁定管理」,確認是 (1)否有綁定癌症篩檢追蹤。
- 若沒有綁定,請至「子系統帳號新增」勾選癌症篩檢追蹤,即可 (2) 進一步勾選系統權限。

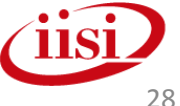

使用者於單一入口有帳號-有綁定癌整(1)

進入帳號資料編輯畫面:

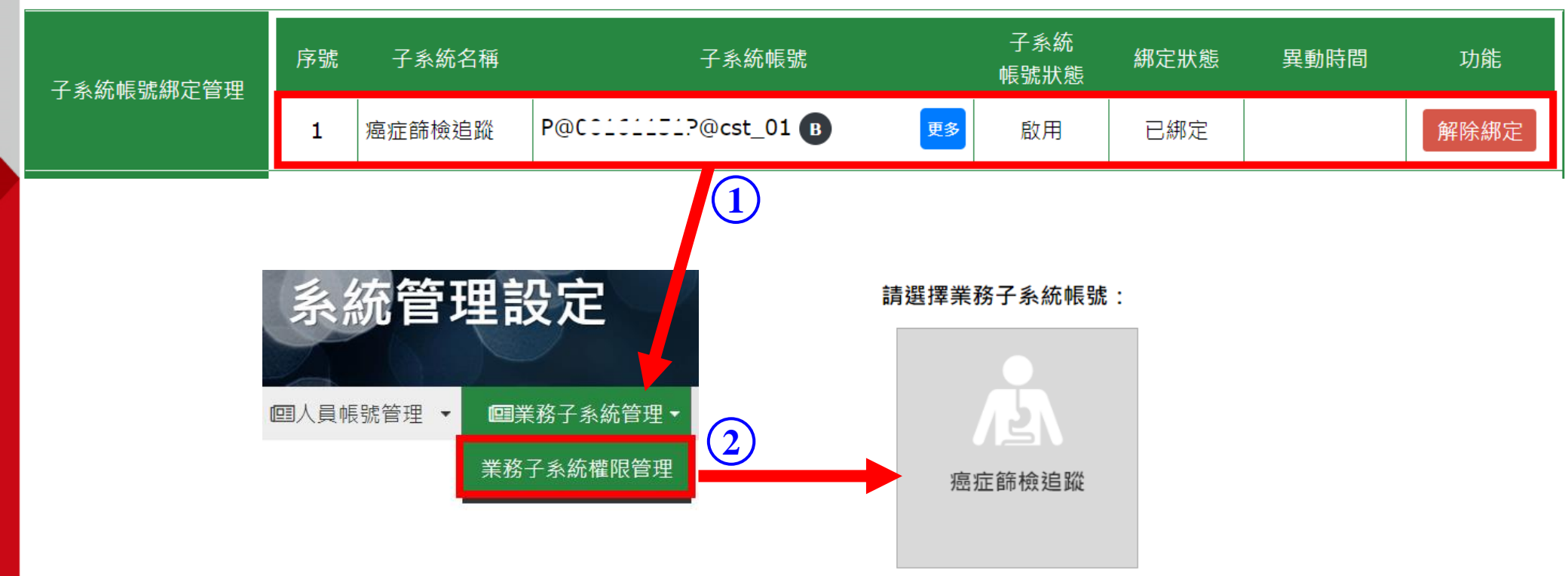

有綁定時,請至「業務子系統管理-業務子系統權限管理」 點選**癌症篩檢追蹤** 

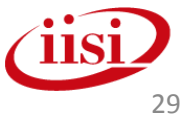

使用者於單一入口有帳號-有綁定癌整(2)

#### 

| 帳號審核 權限管理    |                                       |                  |                              |                      |                |        |        |       |           |
|--------------|---------------------------------------|------------------|------------------------------|----------------------|----------------|--------|--------|-------|-----------|
| 單位代碼         |                                       |                  |                              |                      |                |        |        |       | 查詢        |
| 使用者業務帳號 使用   | 者姓名                                   |                  | 身分證                          |                      | 1              | 審核狀態   | 態 啟用 🖌 |       |           |
| 序號 單位代碼 單位名稱 | · · · · · · · · · · · · · · · · · · · | 角色               | 使用者業務帳號                      |                      | 使用者如           | 名      | 帳號狀態   | 修改    | 刪除        |
| 1 CCCCCCCC1: | - •                                   |                  | 子系統帳號權限管理                    |                      |                |        | 啟用     | đ     | Ŵ         |
| ①谁入業務權限管     | 單位名稱<br>                              | C<br>P@0         |                              |                      |                |        |        | ,<br> |           |
| 一 迎、不切准化日    | 使用者姓名                                 |                  | *                            |                      |                | 4      |        |       |           |
| 理,點選權限官<br>理 |                                       | 權<br>限<br>代<br>碼 | 權限名稱                         | 機敏資<br>料<br>下載權<br>限 | 使用者資料          | 勾<br>選 |        |       |           |
| ① 毗照放水,即可    | ★子系統權限                                | 21               | 大腸癌AB檔匯入子系統-大腸癌AB檔匯<br>入業務功能 |                      | ○管理者 ○ 使<br>用者 |        |        |       |           |
| 《            |                                       | 41               | 赐乳口篩檢子系統-乳癌業務功能              |                      | ○管理者 ○ 使<br>用者 |        |        |       |           |
| 進行丁杀統依號      |                                       | 92               | 癌整系統-肺癌篩檢業務功能                |                      | ○管理者 ● 使<br>用者 |        |        |       |           |
| 權限設定         |                                       |                  |                              |                      |                |        |        |       |           |
|              | 機敏資料下載權限<br>管理者 否 >                   |                  |                              |                      |                |        |        | /110  | <b>si</b> |
|              |                                       |                  |                              |                      | 儲存變更           | 關閉     |        |       | 30        |

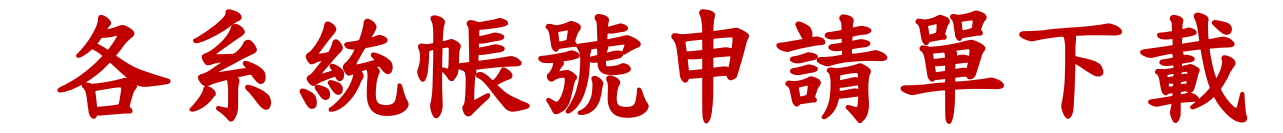

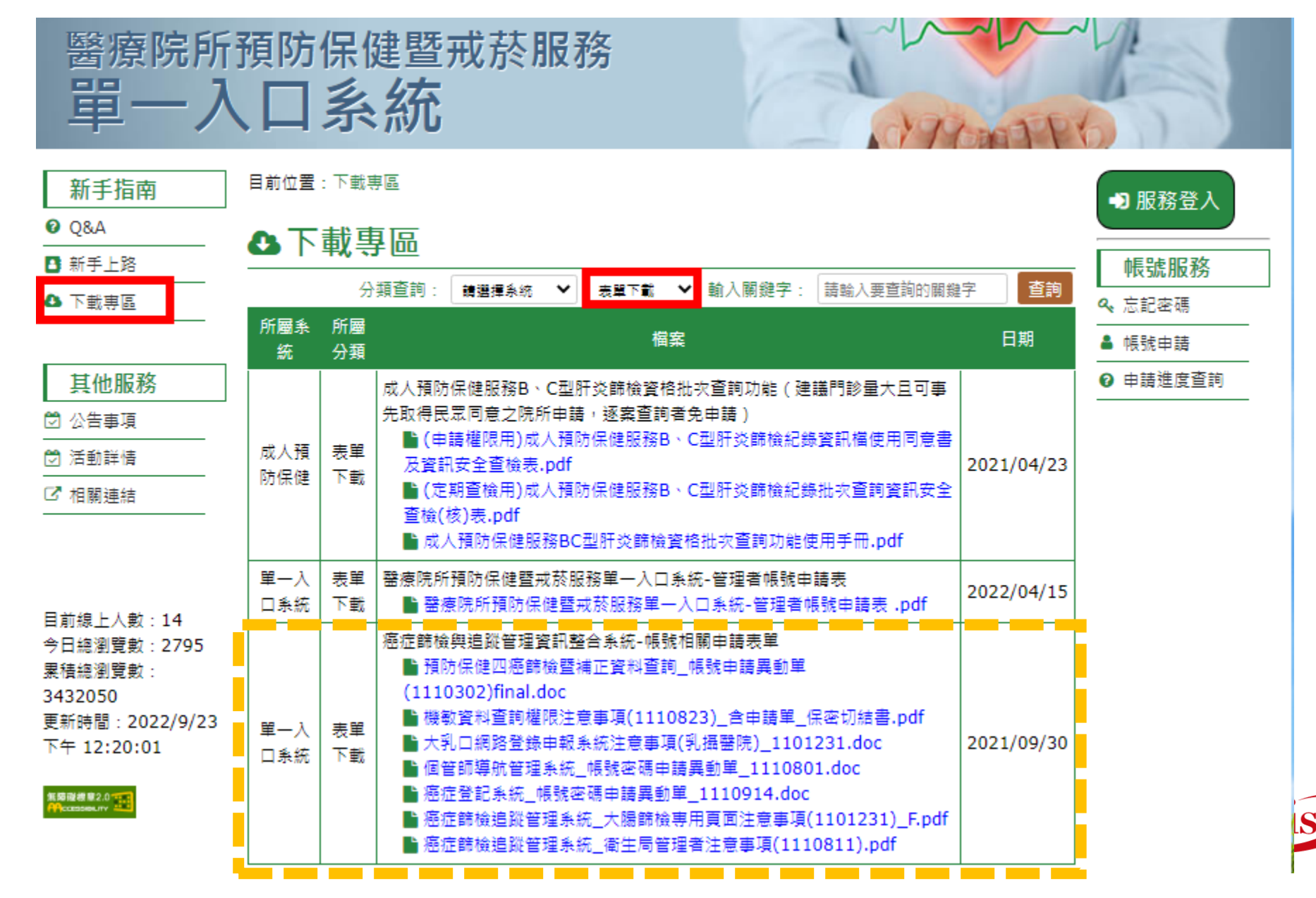

#### 口腔癌篩檢追蹤專用

• CCAP專用報表

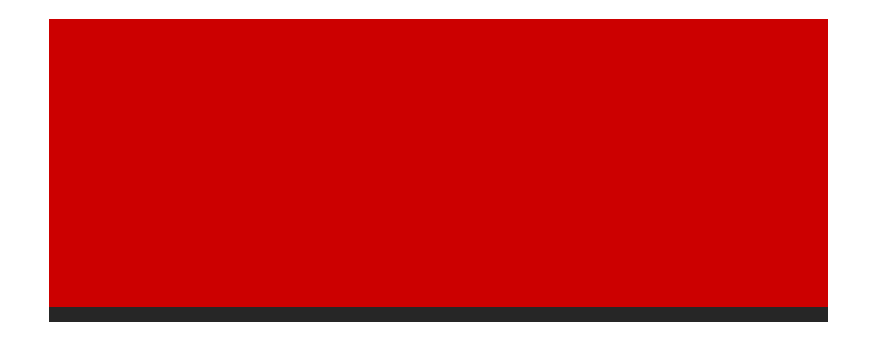

智慧財產權屬資拓宏宇國際(股)公司,複製或轉載必究

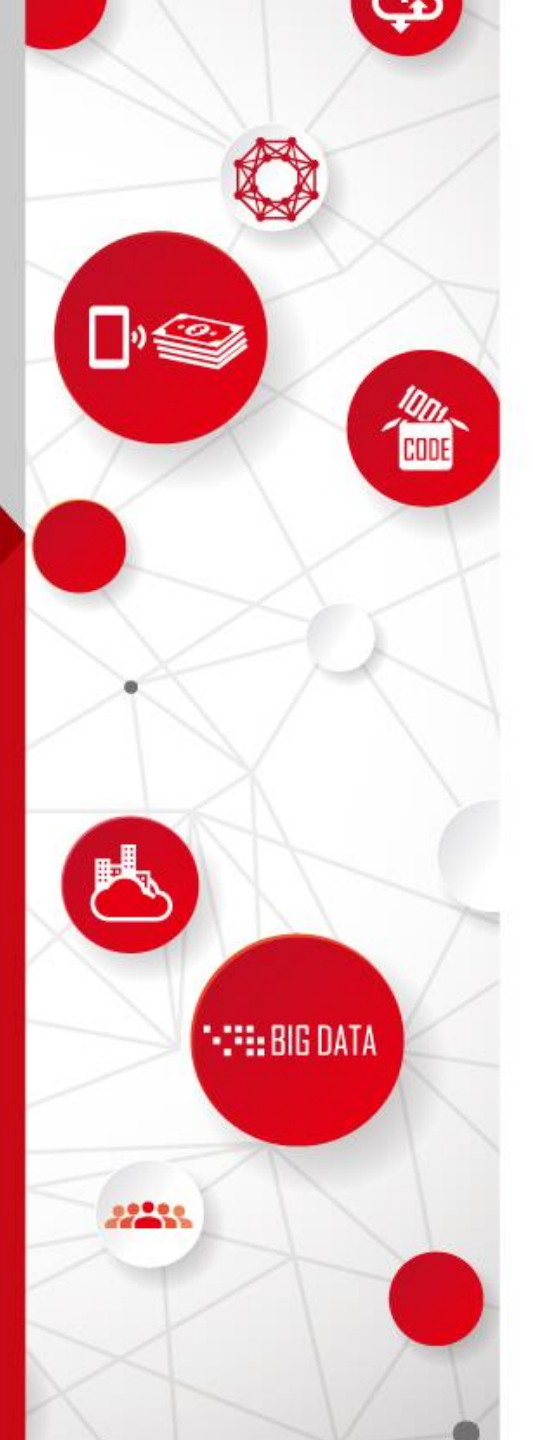

# CCAP專用報表

- •未附確診名冊
- •已附確診名冊
- •關懷追蹤名冊

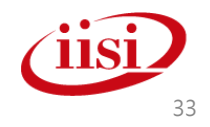

#### CCAP專用報表-未附確診名冊(1)

| 日前作業位置 》 首頁 》 口腔類                                                    | 向<br>翌  |                                                                         | ■ 系統選單        |
|----------------------------------------------------------------------|---------|-------------------------------------------------------------------------|---------------|
| ○ 公佈欄與問題單                                                            | 口腔癌統計報表 | >未附確診名冊                                                                 | 字級設定: 小 中 大 巨 |
| ■系統公佈欄                                                               |         |                                                                         |               |
| ■ FAQ與文件下載                                                           | 確診醫院:   | 1.本報表為確診追蹤已建檔的陽性個案,名單僅供參考<br>2.本報表已剔除註記死亡及拒絕追蹤之個案。                      |               |
|                                                                      | 轉介來源:   | ✔ 本院個案 ✔ 外院轉介                                                           |               |
| <ul> <li>● CCAP專用報表</li> <li>※首次登入系統者,請務必<br/>到個人資料更換預設密碼</li> </ul> | 篩選項目:   | <ul> <li>● 全</li> <li>○ 已註記(○ 全部 ○ 已到診 ○ 未到診)</li> <li>○ 未註記</li> </ul> |               |
| ■ 未附確診名冊<br>                                                         | 篩檢門診日期: | 99 ✔ 年 1 ✔ 月 1 ✔ 日~ 111 ✔ 年 8 ✔ 月 24 ✔ 日                                |               |
| ■關懷追蹤名冊                                                              | 排序:     | ◉ 篩檢門診日期 ○ 通訊地 ○ 身分證 ○ 姓名 ○ 檢查醫療院所                                      |               |
| <b>O</b> CCAP上傳作業                                                    |         | 送出查詢                                                                    |               |

此名冊產出邏輯為系統中已有篩檢資料Oral A及確診資料Oral B,確診醫院為貴單位之名冊,功能範圍拉選以篩檢門診日期為依據。

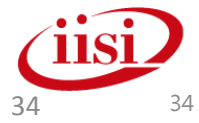

# CCAP專用報表-未附確診名冊(2)

|    |            |           |      |        |                                           |                       | 口腔癌CCAP未附確診          | 名冊                      |             |                        |    |      |       |       |
|----|------------|-----------|------|--------|-------------------------------------------|-----------------------|----------------------|-------------------------|-------------|------------------------|----|------|-------|-------|
|    |            |           |      | Ā      | 確診醫院:台二                                   |                       | 轉介來源:本院個             | <b>察   外院轉介</b>         | 凝白ア         | 行整本院個案身分證              |    |      |       |       |
|    |            |           |      | ĺ      | 篩檢門診日期:                                   | 109.01.01 ~ 109.03.04 | 列印日期 <b>:</b> 109.03 | 04                      | 列印          | 1人員:225篇               |    |      |       |       |
|    |            |           |      | Î      | 諦選項目:全<br>報表筆數:2                          | -                     |                      |                         | 名<br> <br>名 | 于下載(Excel)<br>于下載(ODF) |    |      |       |       |
| No | 身分證        | 篩檢門診日期    | 姓名   | 支付     | 通訊地                                       | 檢查醫                   | 醫療院所                 | 口腔黏膜                    | 種診          | 確診建檔單位                 |    |      | 到診與否  |       |
| 1  | V22****042 | 109.01.04 | TE & | g 1    | 台北市大同區                                    | 長月                    |                      | ) <sup>2不明腫</sup><br>塊  | 09,23       | 長!                     | 鹟  | ◎已到診 | ◎ 未到診 | ● 無註記 |
| 2  | N10****669 | 109.02.01 | 南    | 1      | 新北市板橋區                                    | 長月                    |                      | ) <sup>8口</sup> 腔潰<br>瘍 | 14,22       | 長!                     | 鹟  | ◎已到診 | ◎未到診  | ● 無註記 |
|    |            | 入<br>若    | 為多   | ~<br>~ | ·<br>·<br>·<br>·<br>·<br>·<br>·<br>·<br>· | 2.1.2.2.2.2.2         | <sup>顯示</sup>        | 確定                      |             |                        | Δ. |      |       |       |

35

# CCAP專用報表-未附確診名冊(3)

| 主 ···································· |           |           |               |                    |                                            |
|----------------------------------------|-----------|-----------|---------------|--------------------|--------------------------------------------|
| 真聊八岁万起于%:                              |           |           |               |                    |                                            |
| F101000152                             |           |           |               |                    |                                            |
|                                        |           | 確定 取湯     | 道             | 結果)                | 字級設定: 小 中 大 巨                              |
| · · · · · · · · · · · · · · · · · · ·  | 基本資料      |           |               |                    | (                                          |
| 結黏系輸                                   | 身分證號:     | F12(11112 |               |                    |                                            |
| 里腊公入                                   | 姓名:       | tta a     |               |                    |                                            |
| 不保然八                                   | 性別:       | 男         |               |                    |                                            |
| 一病即正                                   | 生日:       | 53.06.09  |               |                    |                                            |
| 書戀會確                                   | 原住民:      | 否         |               |                    |                                            |
| 三贝洁白                                   | 電話:       | 2000.03   |               |                    |                                            |
| 町個建身                                   | 手機:       |           |               |                    |                                            |
| • 業結分                                  | 通訊地址:     |           |               |                    |                                            |
| <b></b><br>在 至                         | 建檔:       | 2012/2/15 | 下午【2:01:40    | 史新:                | 近 2018/4/12 下午 06:30:07                    |
| 及上位                                    | 口腔黏膜病戀    | 變個案複檢(確診) | )結果           |                    | (                                          |
| 板一子                                    | 複檢(確診)醫病  | 繁院所: 二下   |               |                    | -單位代碼:[::::::::::::::::::::::::::::::::::: |
| 一口號                                    | 複檢(確診)日期: | 民國        | ▼年 ▼月-        | - ▼ 日              |                                            |
| 唯耽後                                    | 臨床診斷(複檢)結 | 课: 🔍 👦    | 無明顯異常 🔍 👦疑似L  | 」腔癌 🔍 🛛 紅斑 🔍 🗗 紅白眼 | Ж.                                         |
| 診止区                                    |           | 0         | 白斑 🔍 👁 非均質性白痰 | 1 🔍 🕲 均質性厚白斑 🔍 🕞   | 均質性薄白斑                                     |
| · · ·                                  |           | • •       | 疣狀増生 🔍 🕞口腔黏膜  | 尊下纖維化症             |                                            |
|                                        |           | U (0)     | 扁平台糖 🔍 🕲 具他 🔄 |                    |                                            |

# CCAP專用報表-未附確診名冊(4)

- 北次上傳Oral C複檢/確診資料時,請特別留意
   身分證字號、篩檢門診日期及檢查醫療院所代
   碼需吻合
- 此名冊原為確診資料(Oral B)病理切片欄位填寫 有才列出,因應新版C表(106年),此條件取消,
   現為確診醫院填寫該院即列入,請盡速上傳

•107/11/15起

- ▶本院個案:點選個案身分證字號,系統即會自動連結至「口腔黏膜病變個案複檢(確診)結果」新增畫面
- ▶外院轉入個案:點選個案身分證字號,需輸入正確身分證後, 系統即會自動連結至「口腔黏膜病變個案複檢(確診)結果」新 增畫面

# CCAP專用報表-未附確診名冊-到診與否

| Γ                            | 口腔癌CCAP未附確診名冊 |                                                              |           |      |    |        |                       |                         |           |       |            |      |      |       |
|------------------------------|---------------|--------------------------------------------------------------|-----------|------|----|--------|-----------------------|-------------------------|-----------|-------|------------|------|------|-------|
| 確診醫院: <u> </u>               |               |                                                              |           |      |    |        |                       | 轉介來源:本院個案               | 外院轉介      | 顯す    | 、完整本院個案身分證 |      |      |       |
| 篩檢門診日期:109.01.01 ~ 109.03.04 |               |                                                              |           |      |    |        | 109.01.01 ~ 109.03.04 | 列印日期 <b>:</b> 109.03.04 |           | 列印    | 1人員:担益為    |      |      |       |
|                              |               | <b>節選項目:全</b> 名冊下載(Excel)          報表筆數:2          名冊下載(ODF) |           |      |    |        |                       |                         |           |       |            |      |      |       |
|                              | No.           | 身分證                                                          | 篩檢門診日期    | 姓名   | 支付 | 通訊地    | 檢查醫療院所                |                         | 口腔黏膜      | 確診    | 確診建檔單位     | 到診與否 |      |       |
|                              | 1             | V22****042                                                   | 109.01.04 | TE 🧖 | 1  | 台北市大同區 | 長月                    | )                       | 2不明腫<br>塊 | 09,23 | 長. 劉       | ◎已到診 | ◎未到診 | ● 無註記 |
|                              | 2             | N10****669                                                   | 109.02.01 | 南    | 1  | 新北市板橋區 | 長月                    | )                       | 8口腔潰<br>瘍 | 14,22 | 長月二日の第     | ◎已到診 | ◎未到診 | ● 無註記 |

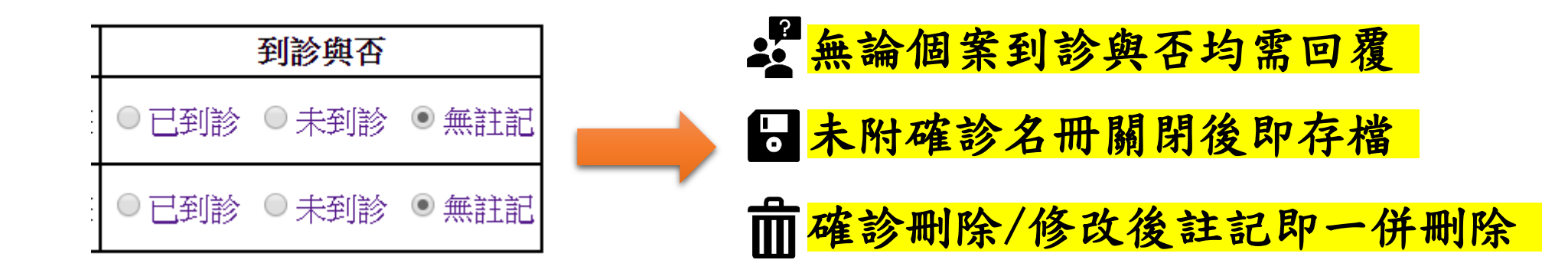

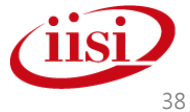

# CCAP專用報表-已附確診名冊(1)

| ○ 公佈欄與問題單                                 | CCAP專用報表>      | 已附確診名冊                                   | 字級設定: 小中大臣 |
|-------------------------------------------|----------------|------------------------------------------|------------|
| ■系統公佈欄<br>■FAQ與文件下載                       | CCAP報告醫院:      | 本報表已剔除註記死亡及拒絕追蹤之個案。                      |            |
| ■問題處理單                                    | 轉介來源:          | ✔ 本院個案 ✔ 外院轉介                            |            |
|                                           | 複檢/確診日期:       | 99 🗸 年 1 🗸 月 1 🗸 日~ 111 🗸 年 8 🗸 月 24 🗸 日 |            |
| ● CUAP 寺 用 報 衣<br>※ 首 立 登 入 系 統 表 , 請 務 必 | <b>關懷追蹤紀錄:</b> | ◉ 全名冊 ○ 已結案 ○ 未結案 ○ 不可建檔                 |            |
| 到個人資料更換預設密碼                               | 排序:            | ◉ 複檢/確診日期 ○ 通訊地 ○ 身分證 ○ 姓名 ○ 檢查醫療院所      |            |
| ■                                         |                | 送出查詢                                     |            |
| ■關懷追蹤名冊                                   |                |                                          |            |

功能範圍拉選以複檢/確診日期為依據,<u>非門診日期</u>, 請特別留意!!!

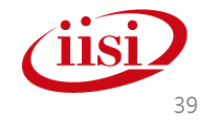

## CCAP專用報表-已附確診名冊(2)

|                                                                                                |     |      |           |           |       |                      |             | 口腔                       | 癌CCAP已附確診名冊                  |              |                 |    |                |           |
|------------------------------------------------------------------------------------------------|-----|------|-----------|-----------|-------|----------------------|-------------|--------------------------|------------------------------|--------------|-----------------|----|----------------|-----------|
| CCAP報告醫院: 轉介來源:本院個案 / 外院轉介 <u>名冊下載(Bxcel.)</u>                                                 |     |      |           |           |       |                      |             |                          |                              |              |                 |    |                |           |
|                                                                                                |     |      |           | Ť         | 复檢/確診 | 日期:                  | 109.01.01 ~ | 109.04.23                | 列印日期 <b>:</b> 109.04.23      |              | 列印人員:           |    |                |           |
| _                                                                                              |     |      |           | 幸         | &表筆數: | 2                    |             |                          | 關懷追蹤紀錄:全名冊                   |              |                 |    |                |           |
|                                                                                                | No. | 關懷追蹤 | 身分證       | 門診日期      | 姓名    | 支付                   | 通訊地         |                          | 檢查醫療院所                       | 口篩           | 臨床診斷(複檢)        |    | 病理診斷(確診)       | 複檢/確診日期   |
| ſ                                                                                              | 1   | .0.  | A2028**** | .09.02.05 | 何     | 1                    | 新北市中和區      | 国立;                      | 擊懷況登點擊深(0401180014)          | 73           | 08非均質性白斑        | 02 | .上皮過度角化或上皮增生   | 109.03.01 |
| 2         0         F1026*****         09.02.04         廖         1         台北市萬華區         國立; |     |      |           |           | 国立;   | 醫學時時的被醫院(0401180014) | 73          | 11白斑                     | 02                           | .上皮過度角化或上皮增生 | 109.04.17       |    |                |           |
| _                                                                                              | •   |      |           |           |       |                      |             | 本報表已剔除                   | 註記死亡及拒絕追蹤之個案。                |              |                 |    |                |           |
| <u> </u>                                                                                       | 果對  | 照表   |           | 臨床        | 診斷(複核 | 愈)對照                 | <u> </u>    | 匪診斷(確診)對照                | 表                            |              |                 |    |                |           |
| 未發現                                                                                            | 異常  | •    |           | 00        | 無明顯異  | 常                    |             |                          | 106年前版本                      |              |                 |    | 106年後          | 版本        |
| 疑似口腔癌     08   非均質性白斑   0   正常(1)                                                              |     |      |           |           |       |                      | 0           | 正常(100新表單)               | 己無此選項・不接受上傳)                 |              |                 | 00 | 無明顯異常          |           |
| 1腔内外不明原因之持續性腫塊 09 均質性厚白斑 1<br>「斑 10 均質性薄白斑 1                                                   |     |      |           |           |       |                      |             | 鱗狀細胞增生<br>(squamous cell | hyperplasia, acanthosis, epi | theli        | al hyperplasia) |    | (106新表單已無此選項・ス | 下接受上傳)    |

- 至「關懷追蹤」點選數字連結,即可進行個案訪視追蹤紀錄建 檔。
- 至「身分證」點選個案身分證字號連結,即可進入到口腔黏膜 病變個案複檢(確診)結果進行oralC表內容修改或刪除。

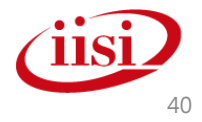

### CCAP專用報表-關懷追蹤名冊(1)

| ○ 公佈欄與問題單                             | CCAP專用報表>關懷追蹤名冊                                    | 字級設定: 小中大巨 |
|---------------------------------------|----------------------------------------------------|------------|
| ■系統公佈欄                                | CCAP報告醫院:                                          |            |
| ■ FAQ與文件下載                            | 複檢/確診日期: 109 ✔ 年 1 ✔ 月 1 ✔ 日~ 112 ✔ 年 8 ✔ 月 24 ✔ 日 |            |
| □ □ □ □ □ □ □ □ □ □ □ □ □ □ □ □ □ □ □ | 送出查詢                                               |            |
| O CCAP專用報表                            |                                                    |            |
| ※首次登入系統者,請務必<br>到個人資料更換預設密碼           |                                                    |            |
| ■未附確診名冊                               |                                                    |            |
| ■已附確診名冊                               |                                                    |            |
| ■關懷追蹤名冊                               |                                                    |            |

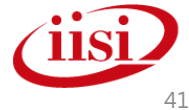

#### CCAP專用報表-關懷追蹤名冊(2)

#### 口腔癌CCAP關懷追蹤名冊

CCAP報告醫院:

名冊下載(Excel) <u>名冊下載(ODF)</u>

複檢/確診日期:109.01.01~109.04.23

列印日期:109.04.23

列印人員:陳]

報表筆數:2

| No | . 身分證      | 姓名 | 門診日期      | 口篩 | 複檢/確診日期   | 臨床診斷(複檢) | 病理診斷(確診)  | 追蹤日期      | 追蹤人 | 員刻 | 追蹤方式 | 死亡 | 治療情形 | 治療地 | 治療醫院 | 治療日期      | 治療方式 | 醫療行為 | 未治療原因 | 結案 |
|----|------------|----|-----------|----|-----------|----------|-----------|-----------|-----|----|------|----|------|-----|------|-----------|------|------|-------|----|
| 1  | N1031***** | 張  | 109.01.03 | 5  | 109.03.12 | 11白斑     | 04.中度上皮變異 | 109.03.13 | 陳文和 | Ĩ  | 電訪   | 吲  | 持續追蹤 |     |      |           |      | 2    |       | 是  |
| 2  | N1031***** | 張  | 109.01.03 | 5  | 109.03.12 | 11白斑     | 04.中度上皮變異 | 109.04.16 | 売 も | Ī  | 面訪   | 否  | 有治療  | 本院  |      | 109.03.18 | 3    |      |       | 是  |

#### 口篩檢查結果對照表

| 0  | 未發現異常                                            |
|----|--------------------------------------------------|
| 1  | 疑似口腔癌                                            |
| 2  | 口腔內外不明原因之持續性腫塊                                   |
| 3  | 紅斑                                               |
| 4  | 紅白斑                                              |
| 5  | 疣狀增生                                             |
| 6  | 張口不易或舌頭活動困難<br>(口腔黏膜下纖維化)<br>(101新表單已無此選項,不接受上傳) |
| 7  | 白斑<br>(101新表單已無此選項,不接受上傳)                        |
| 71 | 非均質性白斑                                           |
| 72 | 均質性厚白斑                                           |
| 73 | 均質性薄白斑                                           |
| 76 | 口腔黏膜下纖維化症<br>(張口不易或舌頭活動困難)                       |
| 8  | 約兩星期仍不癒之口腔潰瘍/糜爛                                  |
| 9  | 扁平苔癬                                             |
| 10 | 口腔黏膜不正常,但診斷未明                                    |
| 11 | 其他                                               |
| 99 | 其他                                               |

| 臨床 | R診斷(複檢)對照表 | 病理       | 診斷(確診)對照表                                      | 治療 | 「「方式」 |
|----|------------|----------|------------------------------------------------|----|-------|
| 00 | 無明顯異常      |          | 106年後版本                                        | 1  | 手術-   |
| 08 | 非均質性白斑     | 00       | 無明顯異常                                          | 2  | 手術-   |
| 09 | 均質性厚白斑     | 02       | 上皮過度角化或上皮增生                                    | 3  | 放療    |
| 10 | 均質性薄白斑     | 02       | (Hyperkeratosis and/or epithelial hyperplasia) | 4  | 化療    |
| 11 | 白斑         | 03       | 輕度上皮變異                                         | 5  | 光動7   |
| 12 | 紅斑         | _        | (mild dysplasia, SIN1, basal cell hyperplasia) | 6  | 冷凍液   |
| 13 | 紅白斑        | 04       | 甲度上皮變異<br>(moderate dysplasia SIN2)            | 7  | 雷射    |
| 14 | 疣狀增生       |          | fmodelate dysplasia, Sinz)<br>重度と広識異           | 8  | 其他    |
| 15 | 口腔黏膜下纖維化症  | 05       | 重反工反変共<br>(severe dysplasia, SIN3)             |    |       |
| 16 | 扁平苔癬       | 0.6      | 原位癌                                            |    |       |
| 20 | 疑似口腔癌      | 06       | (carcinoma in situ)                            |    |       |
| 17 | 其他         | 07       | 鱗狀細胞癌                                          |    |       |
| 99 | 其他         | 07       | (squamous cell carcinoma)                      |    |       |
| 21 | 口腔癌        | e        | Well differentiated                            |    |       |
| 22 | 上皮變異       | f        | moderately differentiated                      |    |       |
| 23 | 輕度上皮變異     | g        | porrly differentiated                          |    |       |
| 24 | 中度上皮變異     | 09       | Begin epithelial tumours                       |    |       |
| 25 | 重度上皮變異     |          | (Papillomas, Granular cell tumors,etc.)        |    |       |
| 26 | 其他         | 10       | 炎症反應<br>(Chronic inflammation)                 |    |       |
| 99 | 其他         | $\vdash$ | 本<br>沿<br>違                                    |    |       |
|    | J          | 11       | (Verrucous carcinoma)                          |    |       |
|    |            |          |                                                |    |       |

| 式對照表 | き 醫 | 擯 | 行為對照表    |   | 未治 | 療原       |
|------|-----|---|----------|---|----|----------|
| ĵ-切片 | 1   |   | 預約下次追蹤日期 |   | 1  | 自覺約      |
| ĵ-切除 | 2   |   | 安排檢查     |   | 2  | 掛號       |
| Ĩ.   | 3   | 5 | 轉介戒菸檳衛教  |   | 3  | 害怕開      |
| Ĩ.   | 4   | Ļ | 其他       |   | 4  | 害怕(      |
| 切    |     |   |          | - | 5  | 年紀       |
| 〔治療  |     |   |          |   | 6  | 害怕氵      |
| t    |     |   |          |   | 7  | 擔心       |
| 1    |     |   |          |   | 8  | 需負担      |
|      |     |   |          |   | 9  | 害怕切      |
|      |     |   |          |   | 10 | 擔心       |
|      |     |   |          |   | 11 | Amt 1 17 |

| 9 | - |    |     |           |         | NE.  |
|---|---|----|-----|-----------|---------|------|
|   |   | 未治 | ∃療∭ | 原因對照表     |         |      |
| 1 |   | 1  | 自覺  | 記無症狀・     | 無須追蹤    |      |
| 1 |   | 2  | 掛號  | 慌不方便(掛    | 「不到・無夜」 | 診)   |
| ] |   | 3  | 害怕  | 開刀        |         |      |
| ] |   | 4  | 害怕  | 自化療或放     | 療副作用    |      |
|   |   | 5  | 年約  | 2大覺得沒     | 有必要再接受  | 治療   |
|   |   | 6  | 害怕  | 白治療過程:    | 或治療後的外  | 觀影響  |
|   |   | 7  | 擔心  | い癌症治療     | 存活率過低或  | 祝本無效 |
|   |   | 8  | 需貨  | 負擔家計或     | 工作忙碌    |      |
|   |   | 9  | 害怕  | 白增加家人!    | 的負擔     |      |
|   |   | 10 | 擔心  | 治療後影      | 響生活品質   |      |
|   |   | 11 | 無ノ  | (陪伴或是:    | 接送到院    |      |
|   |   | 12 | 地層  | 觱偏遠、交     | 通不便     |      |
|   |   | 13 | 其他  | <u>t.</u> |         |      |

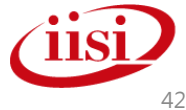

#### 口腔癌篩檢追蹤專用

• CCAP上傳作業

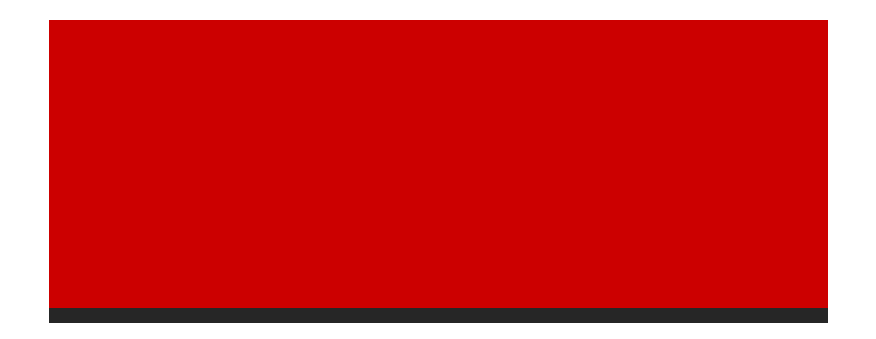

智慧財產權屬資拓宏宇國際(股)公司·複製或轉載必究

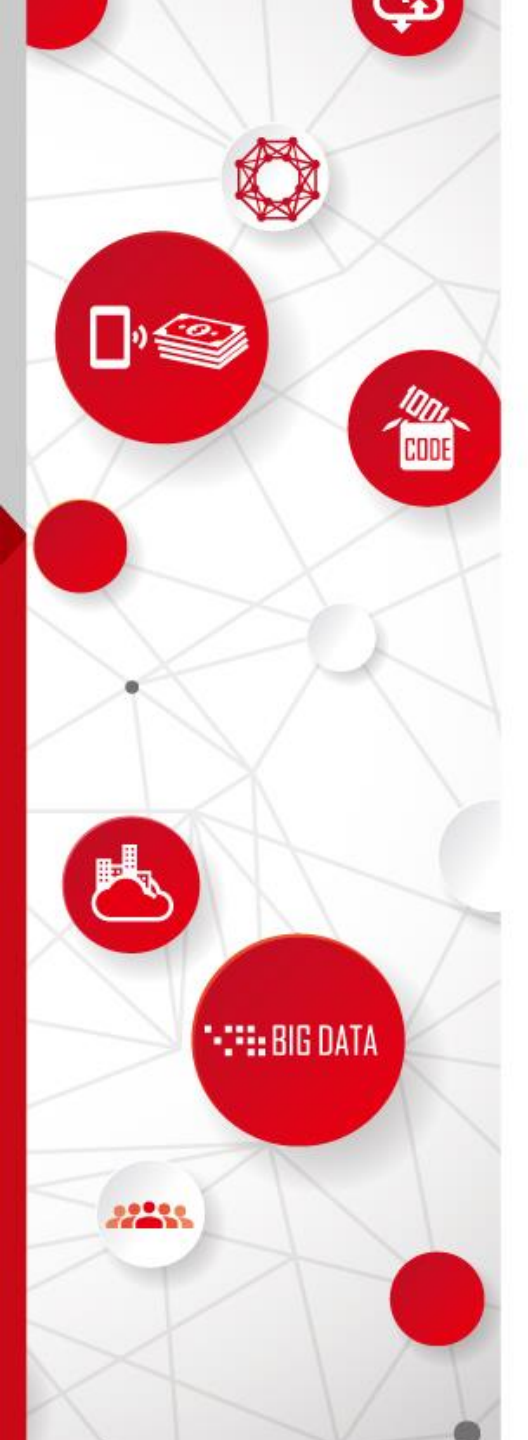

# **CCAP上傳作業**

- •個案查詢與新增
- •檔案上傳
- •確診(C表)匯入結果報告

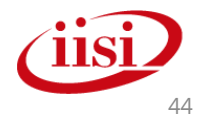

|                  | CC                | AP_               | 上傳            | 作業           | 二個案子             | 藝言   | 甸與新增                          | 6                    |
|------------------|-------------------|-------------------|---------------|--------------|------------------|------|-------------------------------|----------------------|
| CCAP_            | 上傳作美              | 業>個案              | 查詢與新          | 「增           |                  |      | 字級設定: 小中大臣                    |                      |
| 請先輸入個<br>個案: C:2 | ]案證件號碼<br>1100155 | 或姓名查核<br>◎ 身分證/護則 | …<br>冤號碼 ○ 個案 | 完整姓名         | 查詢個案             |      |                               |                      |
| 無法追蹤             | 門診日期              | 身分證               | 姓名            | 通訊地          | 檢查醫療院所           | 口篩   | 臨床診斷(複檢)結果<br>切片結果/病理診斷(確診)約  | 關懷追蹤<br>告果           |
|                  | 109.02.07         | 0.00055           | 吳 ᢤ[預]        | 宜蘭縣頭城鎮       |                  | 5 0  |                               |                      |
| 本院化              | 固業 1              | C ::::::::::      | 吳 ᢤ[預]        | 宜蘭縣頭城鎮       |                  | 73   | 10均質性薄白斑<br>                  | 0                    |
| 篩檢               | 及確認               | <b>诊醫院不</b>       | 為本院           | <b>E</b> t t |                  | 口篩   | 臨床診斷(複檢)結果<br>切片結果/病理診斷(確診)結: | 關懷追蹤<br><sup>果</sup> |
|                  | 103.02.05         | <del></del>       | 王鼍[預] (       | 台北市信義區 🗌     |                  | 完 10 | 非本院個案                         |                      |
|                  |                   |                   |               |              |                  |      |                               |                      |
| 篩檢               | 醫院不               | 為本院               | ,但確           | 診轉入          | 本院 醫療院所          | 口篩   | 臨床診斷(復檢)結果<br>切片結果/病理診斷(確診)結  | 關懷追蹤<br>果            |
|                  | 111.02.11         | C120272001        | 吳∷坤[預]        | 宜蘭縣礁溪鄉       | B that the state | 76   | 00正常<br>                      |                      |

| CAP上傳作第                                | 美>個案查詢與新增                                                                         | 字級設定: 小中大臣                            |
|----------------------------------------|-----------------------------------------------------------------------------------|---------------------------------------|
| 輸入個案證件號碼                               | 或姓名查核                                                                             |                                       |
| ·· / ·· / ·· · · · · · · · · · · · · · |                                                                                   |                                       |
| 山加和族的姿间未1001                           |                                                                                   |                                       |
| 復慨(唯i) 置意所所:                           |                                                                                   | □ □ □ □ □ □ □ □ □ □ □ □ □ □ □ □ □ □ □ |
|                                        |                                                                                   |                                       |
| 臨床診斷(複檢)結果:                            |                                                                                   |                                       |
|                                        |                                                                                   | 新增                                    |
|                                        |                                                                                   |                                       |
|                                        |                                                                                   |                                       |
| 病理診斷(確診)結朱:                            |                                                                                   |                                       |
|                                        | ○ ● L 中温度会化式 L 中增生/Uvper/versteeie and/er epitheliel hyperelecie)                 |                                       |
|                                        |                                                                                   |                                       |
|                                        | ○ ● 輕度上及愛典(Millid Uysplasia, SIN1, basal cell hyperplasia)                        |                                       |
|                                        | ○ G重度上皮變異(Moderate dysplasia, SiN2, atypical hyperplasia)                         |                                       |
|                                        | ○ ● 重反 ± 反变 美美(Corror displasia, cirro, displacin hyporplasia)                    |                                       |
|                                        | ●辦狀細胞癌(Sauamous cell carcinoma)                                                   |                                       |
|                                        | O Well differentiated     O Moderately differentiated     O Poorly differentiated |                                       |
|                                        | • Senign epithelial tumours (Papillomas, Granular cell tumors, etc.)              |                                       |
|                                        |                                                                                   |                                       |
|                                        | ◯ <b>①</b> 疣狀癌(Verrucous carcinoma)                                               |                                       |
|                                        | ◯ <b>⊕</b> others malignant                                                       |                                       |
|                                        | ○ 段其他                                                                             |                                       |
|                                        |                                                                                   |                                       |

#### CCAP上傳作業-個案查詢與新增\_關懷追蹤

•可點選連結進入關懷追蹤建檔畫面

| ○ 公佈欄與問              | 問題單            | CCAP    | 傳作業>個系       | 医查詢與    | 1新增  |       |      | 字                      | 級設定: 小中天巨                             |              |
|----------------------|----------------|---------|--------------|---------|------|-------|------|------------------------|---------------------------------------|--------------|
| ■系統公佈欄               | CCAP上信         | 專作業>個   | 案查詢(關懷追      | 蹤)      |      | 字級設定: | 亦骨Ҟ┣ | ]                      |                                       |              |
| ■FAQ與文件 <sup>-</sup> | 基本資料           |         |              |         |      |       |      |                        |                                       |              |
| ■問題處理單               | 身分證號:          | A2 37   |              |         |      |       |      |                        | 跑皮診斷(減為)这里                            |              |
| ■ 密碼更新               | 姓名:            | 何〉      |              |         |      |       |      | 口篩                     | ····································· | 關懷追蹤         |
|                      | 性別:            | 女       |              |         |      |       |      |                        |                                       |              |
| ○ CCAP真目             | 生日:            | 39.(    |              |         |      |       |      |                        |                                       | 0            |
| v ±-b ≥ 1 2 ki       | 原住民:           | 否       |              |         |      |       |      |                        | 02.上皮過度用化或上皮增生                        |              |
| ※目-K豆人系約<br>個人資料更換預  | 電話・<br>手機:     | 02      |              |         |      |       |      | 0                      |                                       |              |
| ■ 未附確診名用             | 通訊地址:          | 新北市     |              |         |      |       |      | 0                      |                                       |              |
| ■已附確診名冊              | 建檔:            |         |              | 更新:     |      | ł     |      | 0                      |                                       |              |
| ■ 關懷追蹤名册             | 陽性確診關          | 褱個案追蹤紀錄 |              |         |      |       |      | 新昭辛                    |                                       |              |
|                      | 新增追蹤           |         |              |         |      |       |      | 版本                     |                                       |              |
| O CCAP上信             | 追蹤日期           | 追蹤人員    | 追蹤方式         | 死亡      | 治療情形 | 結案狀態  |      |                        |                                       |              |
| ■ 個案查詢與#             | 查無關懷追蹤紀        | 錄。      |              |         |      |       |      | 常 <mark>(100</mark> 新表 | 單已無此選項,不接受上傳)                         |              |
| ■ 檔案上傳               | *追蹤日期:         |         | ▼年 ▼月 ▼      | · 日     |      |       |      | 伏細胞增生                  |                                       |              |
| □ 確診(C表)))           | *追蹤人員:         |         |              | ≌井-≪ 6去 |      |       |      | uamous c               | ell hyperplasia, acanthosis, epitl    | nelial hyper |
|                      | 28晚月天·<br>*死亡: |         |              | 元ドリオン総元 |      |       |      | _                      |                                       |              |
|                      | 治療情形:          |         | ●1有治療●2持續追蹤● | 3未治療    |      |       |      |                        |                                       |              |
|                      |                |         |              |         |      |       | 新增   |                        |                                       | IISL         |

### CCAP上傳作業-檔案上傳

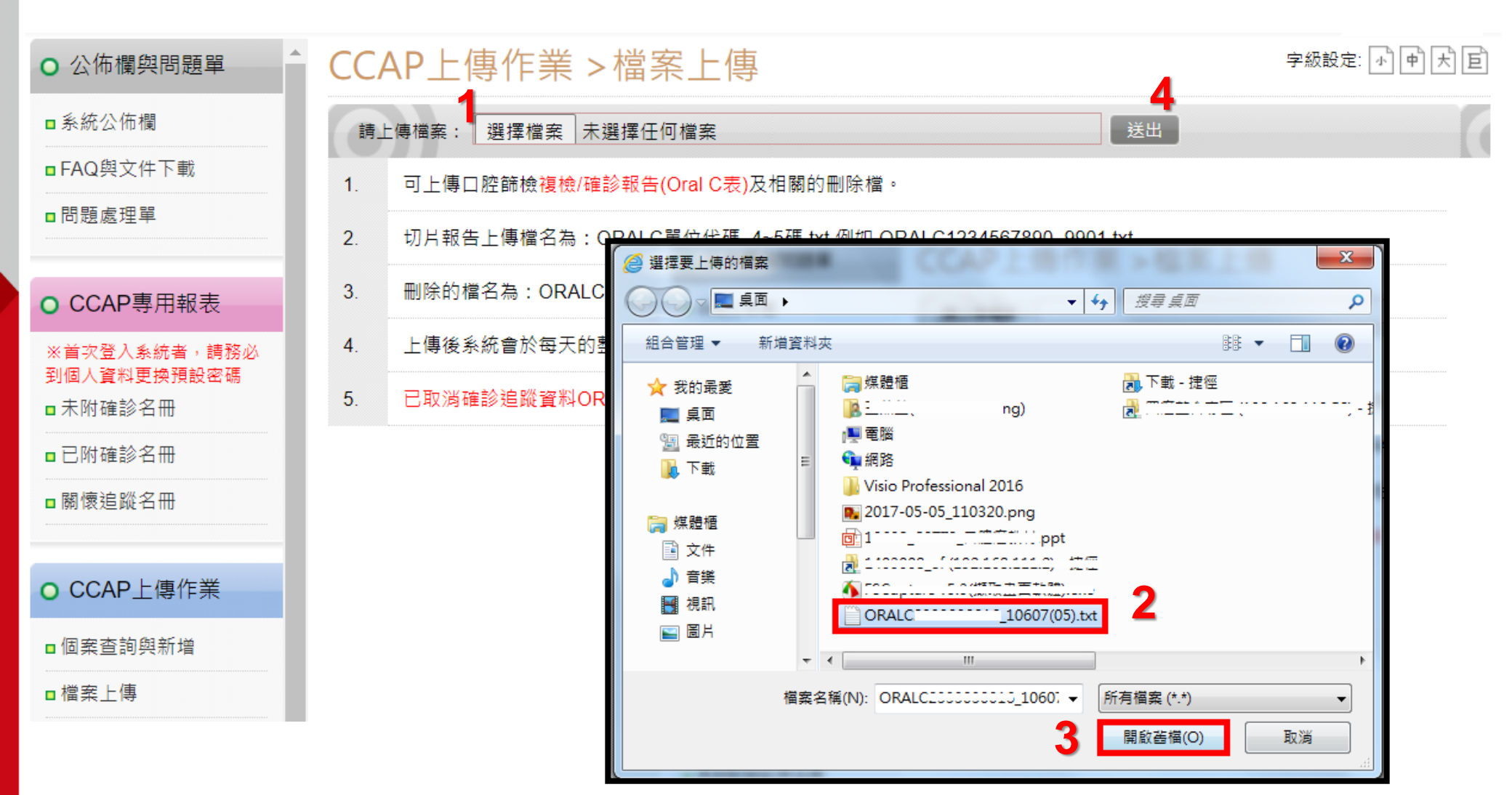

篩檢個案之Oral A、Oral B部分統一至 <u>https://oral.hpa.gov.tw</u> 上傳 !! 此處僅供Oral C 上傳

**ilsi** 

# CCAP上傳作業-確診(C表)匯入結果報告

| ○ 公佈欄與問題單                   | CCAF | ・上傳作業 > そ           | 確診(C表)匯入結果報                                             | 告          |                     | 字級設定: 🕠 | 中大臣  |      |
|-----------------------------|------|---------------------|---------------------------------------------------------|------------|---------------------|---------|------|------|
| ■系統公佈欄<br>■FAQ與文件下載         | 查詢 : |                     | (上傳檔名關鍵字)                                               |            |                     |         |      |      |
| ■問題處理單                      | 狀態   | 上傳時間                | 上傳後系統檔名                                                 | 檢核報告       | 報告產生時間              | 成功筆數    | 失敗筆數 | 重寄報告 |
| O CCAP專用報表                  | 成功   | 2019-01-08 17:54:46 | ORALC( ````80108.TXT                                    | 瀏覽         | 2019-01-08 18:15:28 | 1       | 0    | 重寄   |
| ※首次登入系統者,請務必<br>到個人資料更換預設密碼 | 成功   | 2018-12-07 15:22:43 | ORALCI _71207.TXT                                       | 瀏覽         | 2018-12-07 16:15:00 | 2       | 0    | 重寄   |
| ■未附確診名冊                     | 成功   | 2018-11-21 10:10:26 |                                                         |            | × –                 | пх      | 0    | 重寄   |
| ■已附確診名冊                     | 成功   | 2018-10-30 13:46:52 | S https://followboc.hpa.gov.tv >                        | < 🕂        |                     |         | 0    | 重寄   |
| ■關懷追蹤名冊                     | 成功   | 2018-10-25 14:54:10 | $\leftarrow \rightarrow \mathbf{C}$ <b>a</b> followboc. | npa.gov.tw | /lm 🖻 🕁 🔲           | 整合      | 0    | 重寄   |
| O CCAP 上 傳作業                | 成功   | 2018-10-04 17:16:06 | 此筆匯入檔已全部處理完畢,無錯誤<br>」本次匯入成功新增 1 筆。                      | 訊息。        |                     |         | 0    | 重寄   |
| ■ 個案查詢朗新懂                   | 成功   | 2018-08-27 16:31:00 | 本次匯入成功更新 0 筆。<br>本次匯入失敗 0 筆。                            |            |                     |         | 0    | 重寄   |
|                             | 成功   | 2018-08-01 14:59:59 | 欲杳看退                                                    | 件原         | 因請點選                |         | 0    | 重寄   |
| ■確診(C表)匯入結果報告               | 成功   | 2018-07-24 17:53:26 | 「檢核                                                     | 報告-        | -瀏覽」                |         | 0    | 重寄   |

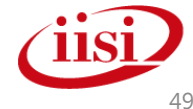

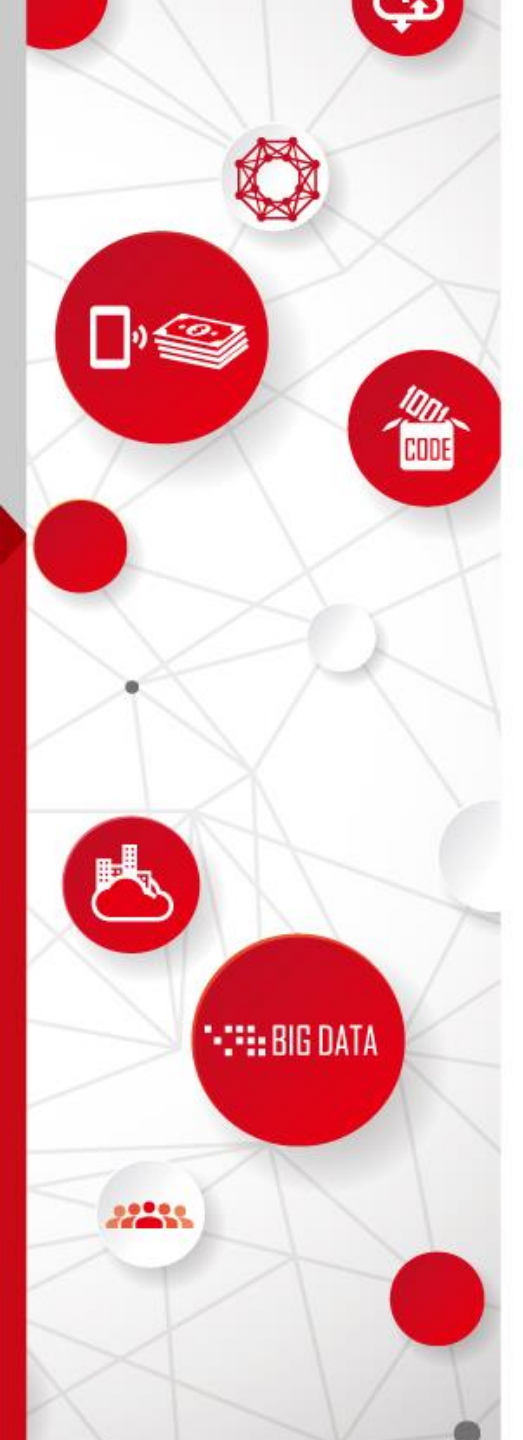

#### CCAP醫院訪視追蹤紀錄登錄

- •僅能登錄本院篩檢個案之訪視紀錄
- •訪視追蹤紀錄可登錄三次,第四次起累計 呈現於第三次訪視追蹤紀錄中
- •訪視追蹤紀錄一旦存檔,不得修改刪除
- •訪視追蹤紀錄僅記錄醫院追蹤個案之歷程, 並未納入結案規範及依據
- •追蹤人員選單請管理者至醫護人員設定進 行維護即可
- •醫院端建檔之訪視追蹤紀錄該個案現居地 所轄之衛生局所可查看

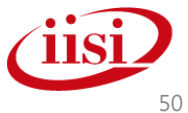

# 方法1. CCAP上傳作業-個案查詢與新增

| CCAP上傳作業>個案查詢與新增                                      |               |                  |                       |        |            |                  |    |                               |  |  |  |
|-------------------------------------------------------|---------------|------------------|-----------------------|--------|------------|------------------|----|-------------------------------|--|--|--|
| 請先輸入個案證件號碼或姓名查核<br>個案: A12::2:2:3 ◎ 身分證/護照號碼 ◎ 個案完整姓名 |               |                  |                       |        |            |                  |    |                               |  |  |  |
| 無法追蹤                                                  | 門診日期          | 身分證              | 姓名                    | 通訊地    | 檢查醫療院所     |                  | 口篩 | 臨床診斷(複檢)結果<br>切片結果/病理診斷(確診)結果 |  |  |  |
|                                                       | 108.02.20     | A12 000048       | 陳清豪 <mark>[預</mark> ] | 台北市士林區 | 新光!        | ° № -€уг<br>Ужг. | 73 | 新增                            |  |  |  |
| 醫療院                                                   | 所追蹤結9<br>蹤訪視: | ₹<br>▼年<br>訪視結果: | - ▼月                  | ▼ 日-方式 | <b>T</b>   |                  |    |                               |  |  |  |
| 追蹤單位:                                                 |               | <u>貨</u> 活       |                       |        |            | 單位代碼:            | £  | <u>`Q</u>                     |  |  |  |
| 追蹤人員数<br>建檔:                                          | 生名:           |                  |                       |        | 更新:        |                  |    |                               |  |  |  |
|                                                       |               |                  |                       |        |            |                  |    | 儲存追蹤                          |  |  |  |
| 點選                                                    | 本院            | 個案               | 篩檢                    | 結果近    | 走入篩        | <b>檢資</b> 料      | 畫面 | 而(紅框處),                       |  |  |  |
| 訪視                                                    | 追蹤            | 紀錄               | 功能:                   | 增列放    | <b>於篩檢</b> | 資料之              | 最下 | 方                             |  |  |  |

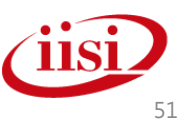

# 方法2. CCAP專用報表-未附確診名冊

|                                                         |                                                |           |      |       |                  |             | 口腔癌CCAP未降 | 附確診名冊   | ł           |          |                    |          |     |         |         |       |
|---------------------------------------------------------|------------------------------------------------|-----------|------|-------|------------------|-------------|-----------|---------|-------------|----------|--------------------|----------|-----|---------|---------|-------|
| 確診醫院: 台☆愛院: ● ● ● ● ● ● ● ● ● ● ● ● ● ● ● ● ● ● ●       |                                                |           |      |       |                  |             |           |         | 外院轉介        | 顯示       | 完整本院               | 個案身分證    |     |         |         |       |
| 節檢門診日期:109.01.01 ~ 109.03.04   列印日期:109.03.04   列印人員: 行 |                                                |           |      |       |                  |             |           |         |             | 「人員:程    |                    |          |     |         |         |       |
|                                                         |                                                |           |      | 笛<br> | 帝選項目:全<br>最表筆數:2 |             |           |         |             | 名冊       | ]下載(Exc<br>]下載(ODF | el)<br>) |     |         |         |       |
| No.                                                     | 身分證                                            | 篩檢門診日期    | 姓名   | 支付    | 通訊地              | 檢查醫療院所      |           | 口腔黏膜    | ·腔黏膜 確診 確診建 |          | 確診建檔單              | 位        |     | 到診與否    |         |       |
| 1                                                       | V22****042                                     | 109.01.04 | TE 🤻 | 1     | 台北市大同區           | 長月          |           |         | 2不明腫<br>塊   | 09,23    | 長!                 |          | 野   | ⋛ ◎ 已到影 | > ◎ 未到診 | ● 無註記 |
| 2                                                       | N10****669                                     | 109.02.01 | 南    | 1     | 新北市板橋區           | 長月          |           |         | 8口腔潰<br>瘍   | 14,22    | 長胆                 |          |     | ⋛ ◎ 已到影 | ; ◎ 未到診 | ● 無註記 |
|                                                         | 醫療院所追蹤結<br>第一次追蹤訪視:<br>追蹤單位:<br>追蹤人員姓名:<br>建檔: |           |      |       | 結果               | ¥ ▼ 月 ▼ 日-> | 方式 [ ▼]   | Ē<br>新: | -單位         | <br>z代碼: | <u>[</u>           | vØ       |     |         |         |       |
|                                                         |                                                |           |      |       |                  |             |           |         |             |          |                    |          | 儲存迫 | 瞛       |         |       |
|                                                         |                                                |           |      |       |                  |             |           |         |             |          |                    |          |     |         |         |       |

- 點選本院個案篩檢結果進入篩檢資料畫面(紅框處),
   訪視追蹤紀錄功能增列於篩檢資料之最下方處
- · 點選身份證字號為進入確診(C表)資料登錄畫面

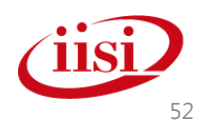

#### 口腔癌篩檢追蹤專用

• 單位管理(僅管理者才看的到的功能)

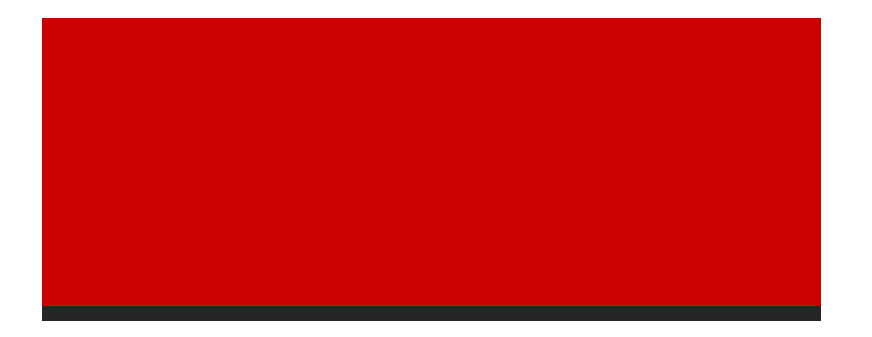

智慧財產權屬資拓宏宇國際(股)公司·複製或轉載必究

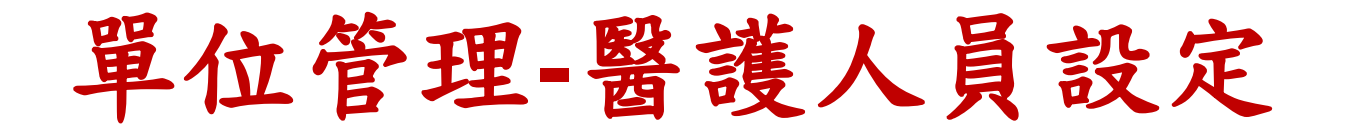

| 醫療院所追蹤結  | 果                                       |          |             |                            |                      |                     |                     |              |
|----------|-----------------------------------------|----------|-------------|----------------------------|----------------------|---------------------|---------------------|--------------|
| 第一次追蹤訪視: | ▼年 ▼.                                   | 月 ▼ 日-方式 | •           |                            | /                    |                     |                     |              |
| 追蹤單位:    | • • • • • • • • • • • • • • • • • • • • |          |             | -單位代碼:                     | с                    |                     |                     |              |
| 追蹤人員姓名:  |                                         |          |             |                            |                      |                     |                     |              |
| 建檔:      |                                         |          | 更新:         |                            |                      |                     |                     |              |
|          |                                         | 單位資料     | 管理 > 醫護/    | 員設定                        |                      |                     | 字                   | 過設定: 小 中 大 巨 |
|          |                                         | 新增或修订    | 改本單位醫護人員    | 3                          |                      |                     | 新增醫護人               |              |
|          |                                         | 單位名稱:    |             |                            |                      |                     |                     |              |
|          |                                         | 姓名:      | *           | 角色:                        | 醫生                   | *                   |                     |              |
|          |                                         | 在職:      | ●是 ○否       | 95/5/11已限制起<br>95/6/12已限制到 | 效射科醫師及打<br>參與40-49歲計 | 支術師需由系統1<br>劃之乳房超音波 | 管理者設定<br>2醫師及技術師需由新 | 系統管理者設定      |
|          |                                         | 工作系統:    | 🔲 A.大腸直腸癌 🔲 | B.口腔癌 🔲 C.嫭                | <b>钕</b> 乳癌          |                     |                     |              |
|          |                                         | 備註:      |             |                            |                      |                     |                     |              |
|          |                                         |          |             |                            |                      |                     |                     | 送出           |

- 追蹤人員之選單要有該同仁姓名,請務必在此功能中設定
- 人員若離職,僅能將在職選項設定為否,不得刪除人員資料

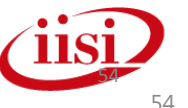

#### 線上問題技術支援服務

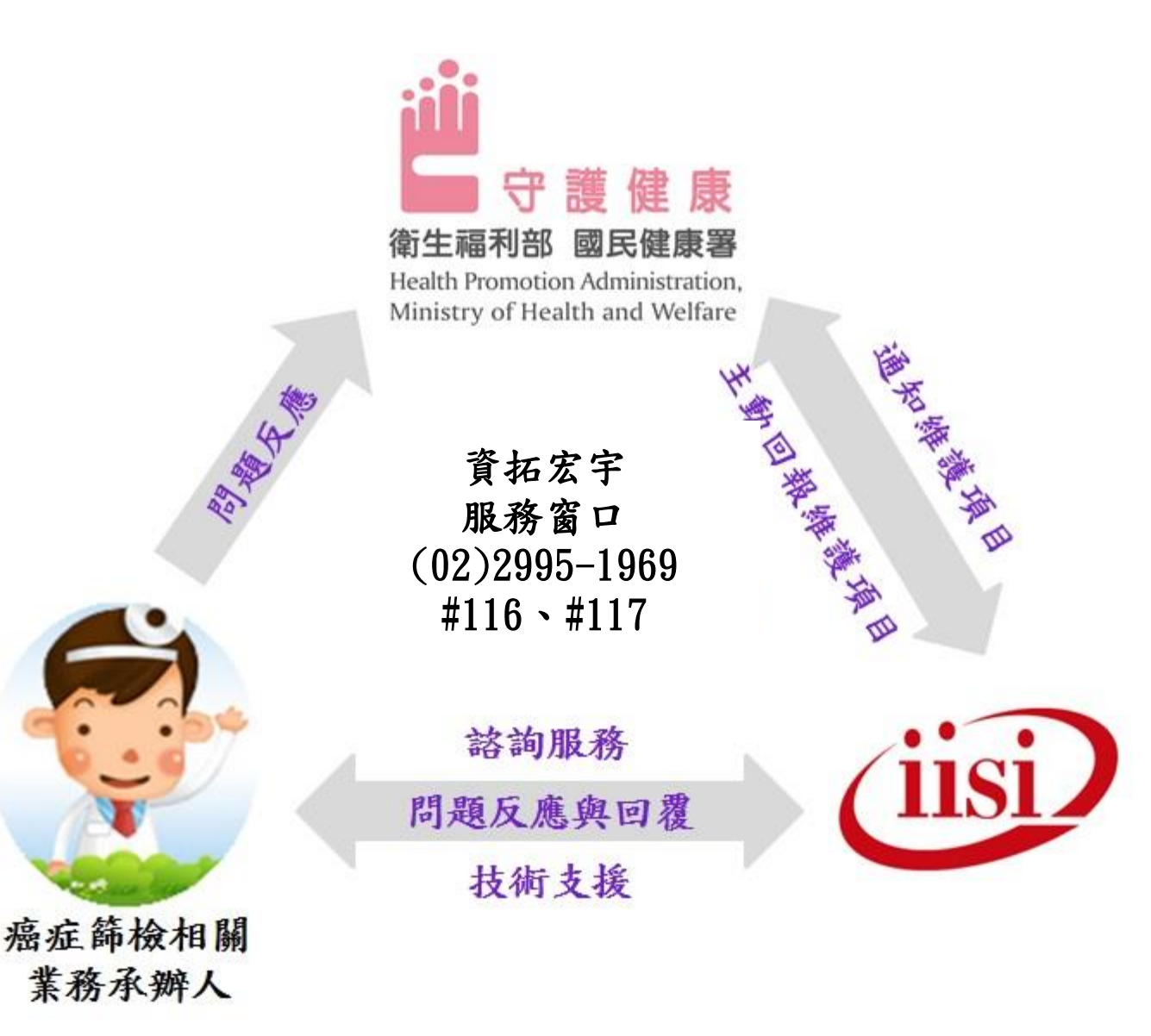

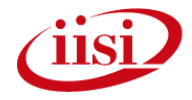

文請指教 6

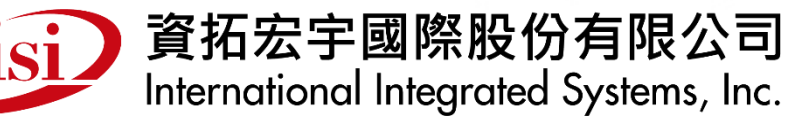

公司總部:22041新北市板橋區縣民大道二段7號6樓 電話:(02)8969-1969 傳真:(02)8969-3359